# Ausbildungsunterlage für die durchgängige Automatisierungslösung Totally Integrated Automation (T I A)

### MODUL E13

### VISION SENSOR Codelesen

### mit SIMATIC S7-300F-2 PN/DP und VS130-2

Diese Unterlage wurde von der Siemens AG, für das Projekt Siemens Automation Cooperates with Education (SCE) zu Ausbildungszwecken erstellt.

Die Siemens AG übernimmt bezüglich des Inhalts keine Gewähr.

Weitergabe sowie Vervielfältigung dieser Unterlage, Verwertung und Mitteilung ihres Inhalts ist innerhalb öffentlicher Aus- und Weiterbildungsstätten gestattet. Ausnahmen bedürfen der schriftlichen Genehmigung durch die Siemens AG (Herr Michael Knust michael.knust@siemens.com). Zuwiderhandlungen verpflichten zu Schadensersatz. Alle Rechte auch der Übersetzung sind vorbehalten, insbesondere für den Fall der Patentierung oder GM-Eintragung.

Wir danken der Fa. Michael Dziallas Engineering und den Lehrkräften von beruflichen Schulen sowie weiteren Personen für die Unterstützung bei der Erstellung der Unterlage

#### SEITE:

| Vorv | vort                                                                                                    | 4                                                                                                    |
|------|----------------------------------------------------------------------------------------------------|----------------------------------------------------------------------------------------------------|
| Hinv | veise zum Einsatz der CPU 315F-2 PN/DP                                                                                                    | 6                                                                                                    |
| Hinv | veise zu den SIMATIC VS130-2 Komponenten                                                                                                    | 6                                                                                                    |
| .1.  | Produktbeschreibung                                                                                                    | 6                                                                                                    |
| .2.  | Leistungsmerkmale                                                                                                    | 7                                                                                                    |
| .3.  | Auswerteanordnung                                                                                                    | 7                                                                                                    |
| .4.  | Erfassung und Ausgabe von Erkennungswerten in einer PROFINET IO-Umgebung                                                                                                    | 8                                                                                                    |
| .5.  | Kommunikationsschnittstelle des VS130-2 auf PROFINET einstellen                                                                                                    | 9                                                                                                    |
| Inbe | triebnahme eines Projektes mit CPU 315F-2 PN/DP und VS130-2                                                                                                    | 11                                                                                                    |
| .1.  | Neues Projekt anlegen                                                                                                    | 12                                                                                                    |
| .2.  | Hardware Konfigurieren                                                                                                    | 14                                                                                                    |
| .3.  | Gerätenamen zuweisen                                                                                                    | 22                                                                                                    |
| .4.  | Baustein und FB79 ins Projekt einfügen                                                                                                    | 24                                                                                                    |
| .5.  | FB 79 "VS130-2_CONTROL"                                                                                                    | 24                                                                                                    |
| .6.  | Belegung der PROFINET IO relevanten Schnittstellen des Auswertegeräts                                                                                                    | 30                                                                                                    |
| .7.  | DB20 Ergebnis-String Datenbaustein                                                                                                    | 31                                                                                                    |
| .8.  | Symboltabelle ergänzen                                                                                                    | 32                                                                                                    |
| .9.  | FC10 Steuerungsprogramm                                                                                                    | 33                                                                                                    |
| .10. | Programmierung von Neustart und Wiederanlauf                                                                                                    | 39                                                                                                    |
| .11. | FC10 im OB1 aufrufen                                                                                                    | 40                                                                                                    |
| WE   | 3-Server basierte Bedienoberfläche des VS130-2                                                                                                    | 41                                                                                                    |
| .1.  | Modell einrichten und auswerten                                                                                                    | 41                                                                                                    |
| Erge | ebnisse der Code-Auswertung in der CPU                                                                                                    | 51                                                                                                    |
| .1.  | Web-Ansicht der Code-Auswertung                                                                                                    | 51                                                                                                    |
| .2.  | Datensicht des DB20                                                                                                    | 51                                                                                                    |
| .3.  | Variablentabelle VAT_VS130                                                                                                    | 52                                                                                                    |
|      | Vorv<br>Hinv<br>1.<br>.2.<br>.3.<br>.4.<br>.5.<br>Inbe<br>.1.<br>.2.<br>.3.<br>.4.<br>.5.<br>.6.<br>.7.<br>.8.<br>.9.<br>.10.<br>.11.<br>WER<br>.1.<br>.2.<br>.3.<br>.12.<br>.3.<br>.3.<br>.13.<br>.14.<br>.5.<br>.14.<br>.5.<br>.14.<br>.5.<br>.14.<br>.5.<br>.15.<br>.1 | Vorwort.         Hinweise zum Einsatz der CPU 315F-2 PN/DP         Hinweise zu den SIMATIC VS130-2 Komponenten         1.       Produktbeschreibung         2.       Leistungsmerkmale         3.       Auswerteanordnung         4.       Erfassung und Ausgabe von Erkennungswerten in einer PROFINET IO-Umgebung         5.       Kommunikationsschnittstelle des VS130-2 auf PROFINET einstellen         Inbetriebnahme eines Projektes mit CPU 315F-2 PN/DP und VS130-2         1.       Neues Projekt anlegen         2.       Hardware Konfigurieren         3.       Gerätenamen zuweisen         4.       Baustein und FB79 ins Projekt einfügen         5.       FB 79 "VS130-2_CONTROL"         6.       Belegung der PROFINET IO relevanten Schnittstellen des Auswertegeräts         7.       DB20 Ergebnis-String Datenbaustein         8.       Symboltabelle ergänzen         9.       FC10 Steuerungsprogramm         10.       Programmierung von Neustart und Wiederanlauf         11.       FC10 im OB1 aufrufen         WEB-Server basierte Bedienoberfläche des VS130-2         1.       Modell einrichten und auswerten         Ergebnisse der Code-Auswertung in der CPU         1.       Web-Ansicht der Code-Auswertung         2.       D |

#### Die folgenden Symbole führen durch dieses Modul:

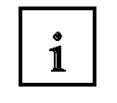

Information

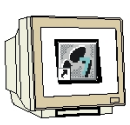

Programmierung

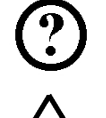

Beispielaufgabe

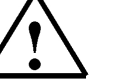

Hinweise

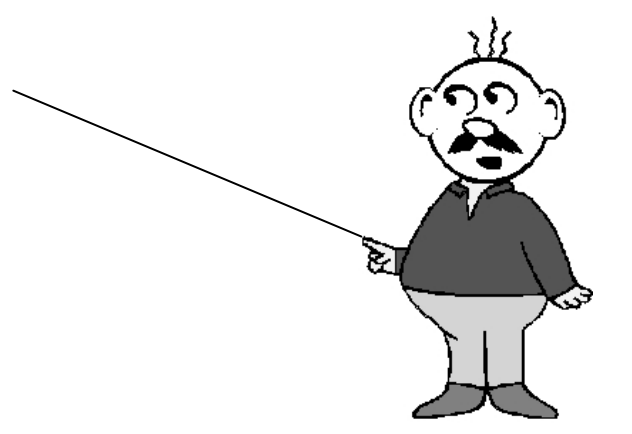

#### 1. VORWORT

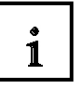

Das Modul E13 ist inhaltlich der Lehreinheit ,IT-Kommunikation mit SIMATIC S7' zugeordnet.

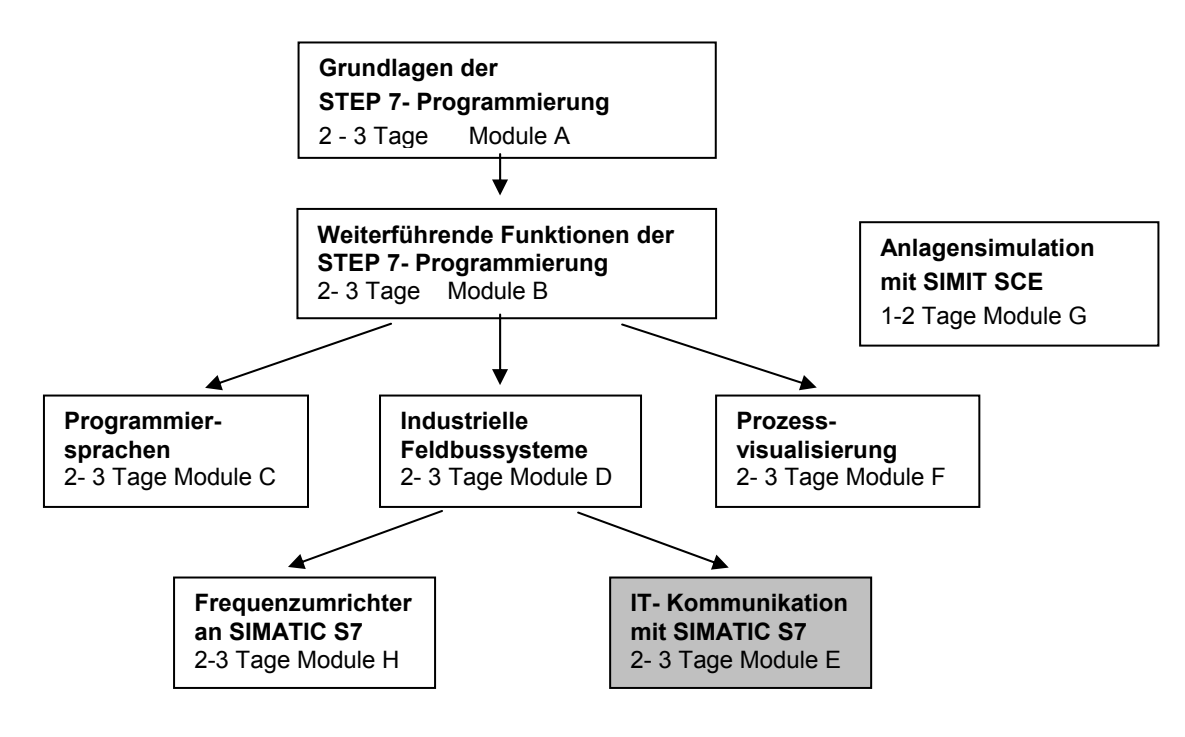

#### Lernziel:

Der Leser soll in diesem Modul lernen wie die Vernetzung und der Datenaustausch zwischen SPSen und dem Vision Sensor Auswertgerät VS130-2 aufgebaut wird.

Als SPS-Steuerung wird eine CPU 315F-2 PN/DP und als Vision Sensor Auswertgerät ein VS130-2-System zum Codelesen eingesetzt. Die SIMATIC VS130-2-Komponenten bestehen aus einem Auswertgerät mit Sensorkopf und LED-Ringlicht. Die Vernetzung zwischen SPS und dem SIMATIC VS130-2 erfolgt über PROFINET.

Das Modul zeigt die prinzipielle Vorgehensweise zur Inbetriebnahme anhand eines kurzen Beispiels.

#### Voraussetzungen:

Für die erfolgreiche Bearbeitung dieses Moduls wird folgendes Wissen vorausgesetzt:

- Kenntnisse in der Handhabung von Windows
- Grundlagen der SPS- Programmierung mit STEP 7 (z.B. Modul A3 ,Startup' SPS- Programmierung mit STEP 7)
- Grundlagen der Netzwerktechnik (z.B. Anhang V Grundlagen der Netzwerktechnik)

i

#### Benötigte Hardware und Software

- PC, Betriebssystem Windows XP Professional mit SP2 oder SP3 / Vista 32 Bit Ultimate und Business / Server 2003 SP2 mit 600MHz (nur XP) / 1 GHz und 512MB (nur XP) / 1 GB RAM, freier Plattenspeicher ca. 650 - 900 MB, MS-Internet-Explorer 6.0 und Netzwerkkarte
- 2 Software STEP 7 V 5.4
- SPS SIMATIC S7-300 mit CPU 315F-2 PN/DP und mindestens einer digitalen Ein- und Ausgabebaugruppe.
   Beispielkonfiguration:
  - Netzteil: PS 307 2A
  - CPU: CPU 315F-2 PN/DP
  - Digitale Eingänge: DI 16x DC24V
  - Digitale Ausgänge: DO 16x DC24V / 0,5 A
- 4 SIMATIC VS130-2 Auswertgerät mit Sensorkopf und LED-Ringlicht
- 5 Ethernet- Verbindung zwischen PC, CPU 315F-2 PN/DP und VS120

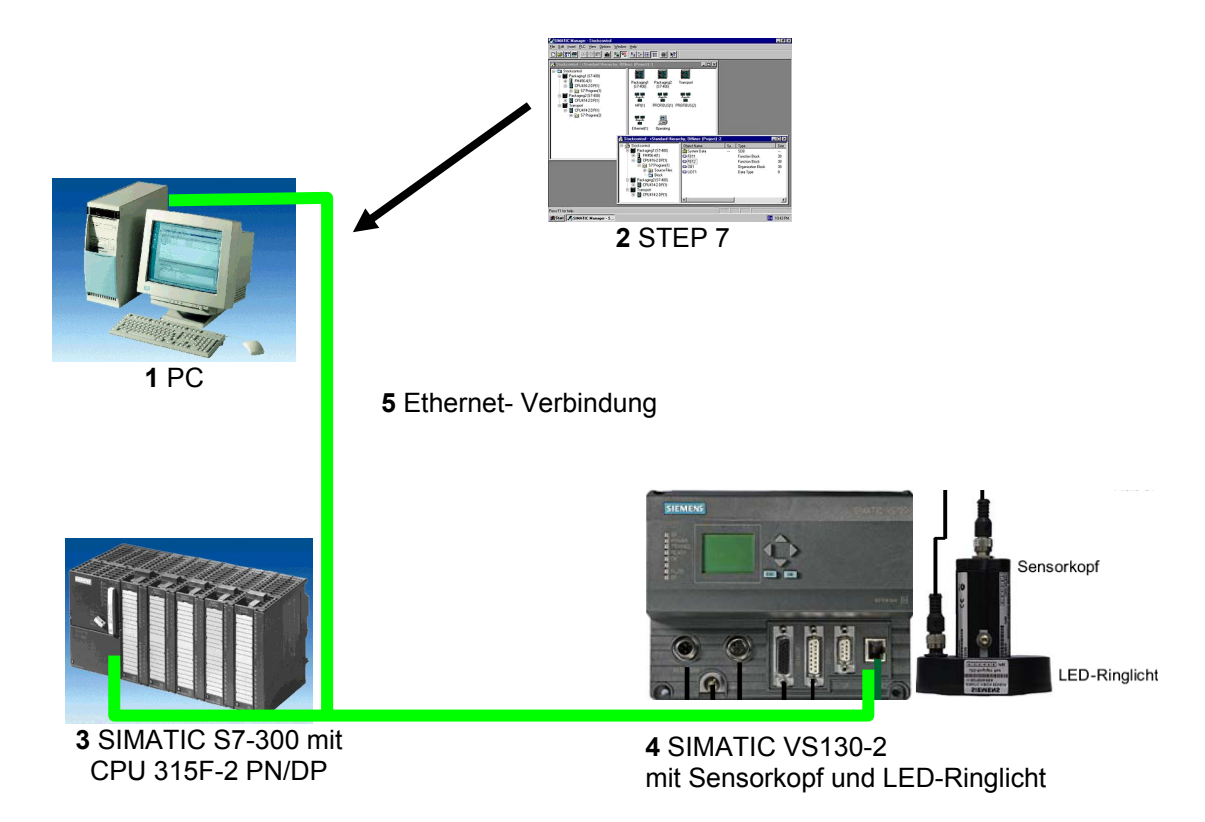

#### 2. HINWEISE ZUM EINSATZ DER CPU 315F-2 PN/DP

Die CPU 315F-2 PN/DP ist eine CPU die mit 2 integrierten Schnittstellen ausgeliefert wird.

- Die erste Schnittstelle ist eine kombinierte MPI/PROFIBUS-DP– Schnittstelle, die am PROFIBUS DP als Master oder Slave für den Anschluss von dezentraler
   Peripherie/Feldgeräten mit sehr schnellen Reaktionszeiten eingesetzt werden kann.
   Des Weiteren kann Die CPU hier über MPI oder auch über PROFIBUS DP programmiert werden
- Die zweite Schnittstelle ist eine integrierten PROFINET- Schnittstelle.
   Diese ermöglicht den Einsatz der CPU als PROFINET IO- Controller für den Betrieb von dezentraler Peripherie an PROFINET. Über diese Schnittstelle kann die CPU ebenfalls programmiert werden!
- An beiden Schnittstellen können auch fehlersichere Peripheriegeräte eingesetzt werden.

#### Hinweise:

- In diesem Modul wird die CPU 315F-2 PN/DP als Steuerung f
  ür den Datenaustausch eines SIMATIC RFID-Systems am PROFINET eingesetzt.
- Zum Betrieb dieser CPU ist eine Micro Memory Card erforderlich!
- Die Adressen der Ein- und Ausgangsbaugruppen können bei dieser CPU parametriert werden.

#### 3. HINWEISE ZU DEN SIMATIC VS130-2 KOMPONENTEN

#### 3.1. Produktbeschreibung

Der Vision Sensor SIMATIC VS 130-2 ist ein Codeleser für Datamatrixcodes vom Typ ECC200 (mit Ausnahme der Typen "Structured Append" und "Reader Programming Code") sowie die Codes PDF417 und QR (mit Ausnahme der Typen "ECI-Code", "Byte-Code", "Kanji-Code", "Structured Append" und "FNC1-Code"). Der Codetyp wird beim Trainieren und im Adjust automatisch erkannt und beim Trainieren als Codeeigenschaft mit abgespeichert.

SIMATIC VS 130-2 arbeitet im Auflichtverfahren. Dabei wird das Objekt von oben mit dem mitgelieferten Ring-Blitzlicht beleuchtet. Es besteht die Möglichkeit, über das Zubehörteil Lampenmultiplexer eine von bis zu 4 Lampen für die Beleuchtung auszuwählen.

#### Code lesen, vergleichen oder verifizieren

SIMATIC VS 130-2 kann Codes lesen, den gesamten Code oder Teile davon mit einem gelernten Code vergleichen und die Qualitätswerte des aktuell gelesenen Codes auf die Qualitätswerte eines gelernten Codes beziehen (verifizieren).

Die gelesene Zeichenkette kann entweder vollständig oder teilweise (also gefiltert) ausgegeben werden. Darüber hinaus können bei der Ausgabe weitere Zeichen voran- bzw. nachgestellt werden. SIMATIC VS 130-2 kann sowohl im Stand-Alone-Betrieb Gut- /Schlecht-Entscheidungen treffen als auch innerhalb eines Steuerungsprozesses die gelesenen Codes weitergeben.

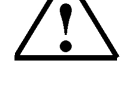

i

### i

i

#### 3.2. Leistungsmerkmale

- Robustes Lesen von Datamatrix-Codes auch unter erschwerten Bedingungen
- Lesen von gedruckten Codes vom Typ PDF417 und QR auf homogenem Hintergrund
- Auflicht-Ringblitzleuchte bei VS 130-2
- Ansteuerung von bis zu 4 Lampen über einen speziellen Lampenmultiplexer
- Verknüpfung mehrerer trainierter Codes, die nicht notwendigerweise zu ein und demselben Codetyp gehören müssen, zu einem Codeset bei VS 130-2
- Vorgabe eines Fangbereichs ist möglich bei VS 130-2
- Vollständig webbasierte Bedienoberfläche
- · Bei Datamatrix-Codes bis zu 20 Codelesungen pro Sekunde
- Ermittlung der Qualitätsmerkmale
- · Weitreichende Bedien- und Beobachtfunktionen auch im Auswertebetrieb
- Weitreichende Diagnose- und Protokollierungsfunktionen: Fehlerbildspeicher und Ereignisprotokollierung
- Firmware-Update via Bedienoberfläche
- Steuerung über Digital I/O, PROFIBUS DP und PROFINET IO, Triggersignal zusätzlich über RS232-Schnittstelle eines RS232-Ethernet-Umsetzers oder TCP-Server
- Aufnahme des Codes ohne Triggersignal ("Endlos"-Modus)
- Ergebnisausgabe über PROFIBUS DP, PROFINET IO, RS232-Schnittstelle eines RS232-Ethernet-Umsetzers, TCP-Verbindung an PC

#### 3.3. Auswerteanordnung

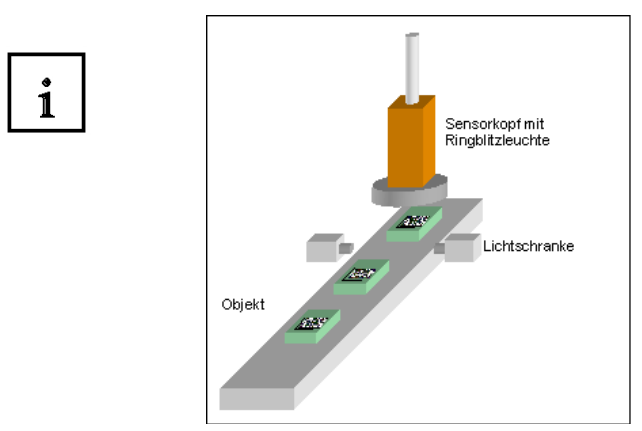

Die Objekte mit dem Code werden mit einer geeigneten Fördereinrichtung am Sensorkopf vorbeigeführt. Sie müssen sich beim Lesevorgang vollständig innerhalb des Sensorsichtfeldes befinden. Durch Trainieren wird der Zeicheninhalt der Codes gespeichert.

Im Auswertebetrieb wird der aktuelle Code gelesen und ggf. mit dem gespeicherten Inhalt eines trainierten Codes verglichen. Abhängig vom Leseergebnis werden die digitalen Ausgangssignale gesetzt:

READ (Code wurde lokalisiert und decodiert),

MATCH (Code stimmt mit gelerntem Code überein),

**N\_OK** (Code war nicht lesbar).

Das Leseergebnis wird je nach Parametrierung über PROFIBUS DP, über PROFINET IO, über die RS232-Schnittstelle eines RS232-Ethernet- Schnittstellenumsetzers oder über einen TCP-Server ausgegeben.

#### 3.4. Erfassung und Ausgabe von Erkennungswerten in einer PROFINET IO-Umgebung

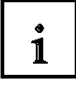

- Über Ethernet (TCP/IP) und einen Switch ist ein PC / PG angeschlossen, welches ausschließlich dem Einrichtvorgang dient.
- Über Ethernet und einen Switch besteht eine Verbindung zu einem PROFINET IO-fähigen Automatisierungssystem.
- Die SIMATIC VS130-2 wird durch das Automatisierungssystem gesteuert.
- Die Ergebnisausgabe der Prüfobjekte erfolgt über PRÖFINET IO zum Automatisierungssystem.

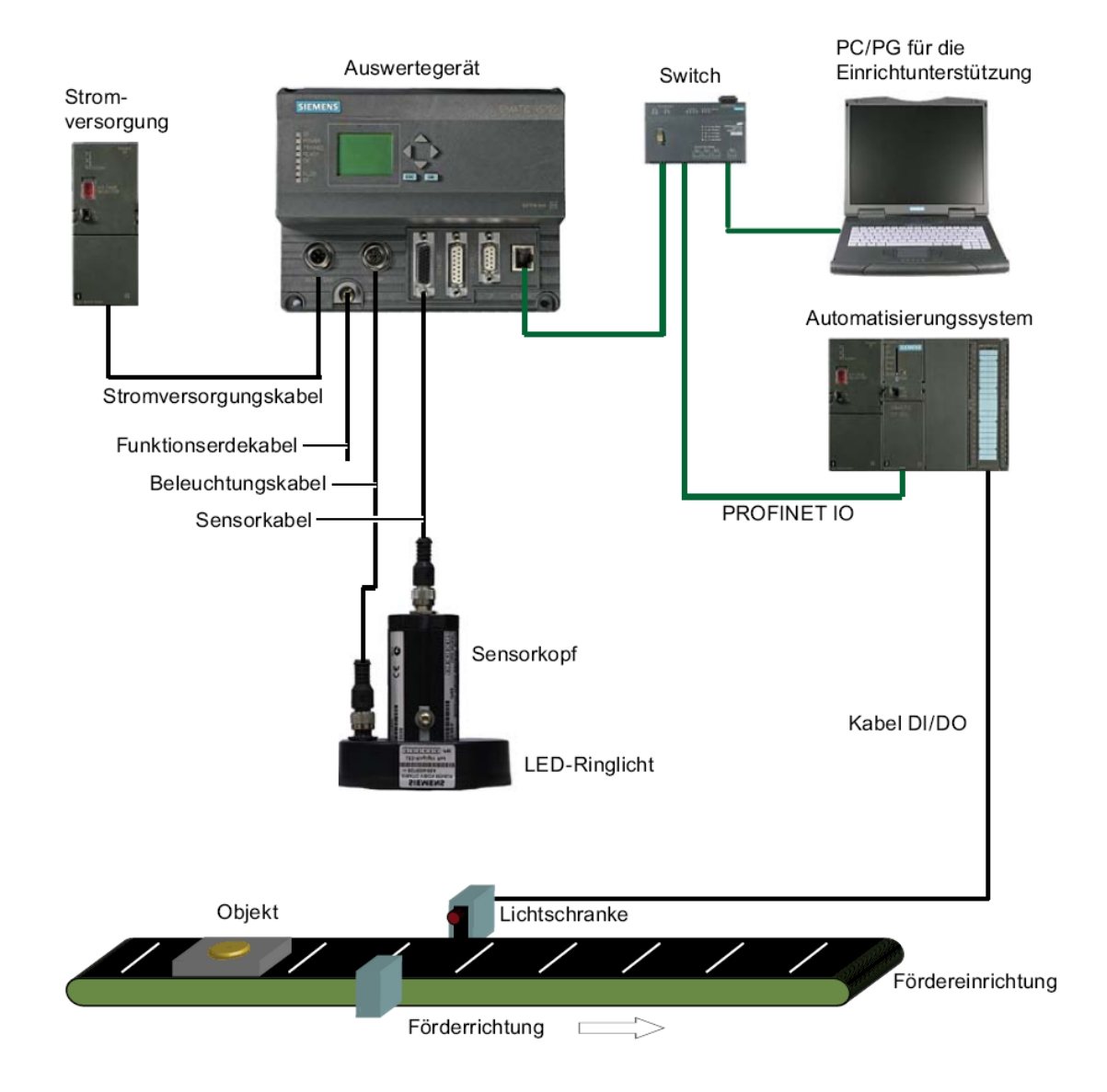

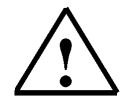

Weitere Informationen finden Sie im Kapitel 1 der Betriebsanleitung "SIMATIC Vision Sensor VS130-2".

#### 3.5. Kommunikationsschnittstelle des VS130-2 auf PROFINET einstellen

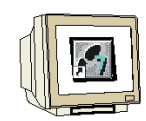

Schalten Sie die Stromversorgung des Auswertegeräts VS130-2 für die Erstinbetriebnahme ein.

Bei der Erstinbetriebnahme erscheint auf der LCD-Display Anzeige "Factory-Settings Used". Bestätigen Sie das mit "**OK**". Danach führt das Auswertegerät VS130-2 einen Selbsttest durch:

• Überprüfung der Ethernet-Verbindung **ESC drücken** 

• Funktionsprüfung des Sensorkopfes **ESC drücken** 

Nach Durchlauf des Selbsttests erscheint auf dem LCD-Display die Anzeige "Adjust". **OK drücken um ins Hauptmenü zu gelangen** 

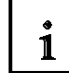

Bei jedem weiteren Start der SIMATIC VS130-2 führt das Auswertegerät VS130-2 folgenden Selbsttest durch:

- Überprüfung der Ethernet-Verbindung
- Ggf. Prüfung der Verbindung zu PROFINET IO
- Ggf. Prüfung Ethernet RS232-Umsetzer bzw. TCP-Server und zum PC / PG
- Ggf. Prüfung ob Daten vom und zum PROFIBUS DP ausgetauscht werden können
- Funktionsprüfung des Sensorkopfes

Bei einem fehlerfreien Durchlauf des Selbsttests wird abhängig vom Zustand beim letzten Ausschalten auf dem LCD-Display das Hauptmenü, die Anzeige "Adjust" oder das RUN Menü angezeigt.

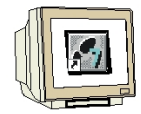

#### Ggf. mehrmals ESC oder OK drücken um ins Hauptmenü zu gelangen

Darüber hinaus navigieren Sie im LCD-Display zwischen den Menüs und nehmen Eingaben vor.

#### "Haupt"-Menü:

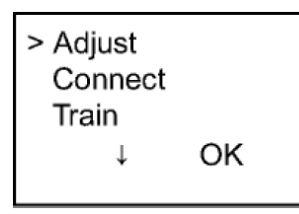

Um das VS130-2 auf PROFINET einzustellen müssen Sie ins Menü "Connect" Stellen Sie den Cursor vor Connect und drücken Sie die OK Taste

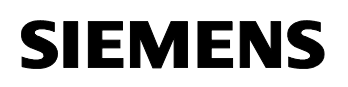

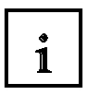

#### "Connect"-Menü:

Sie müssen den IP Mode des Ethernet auf PNIO stellen

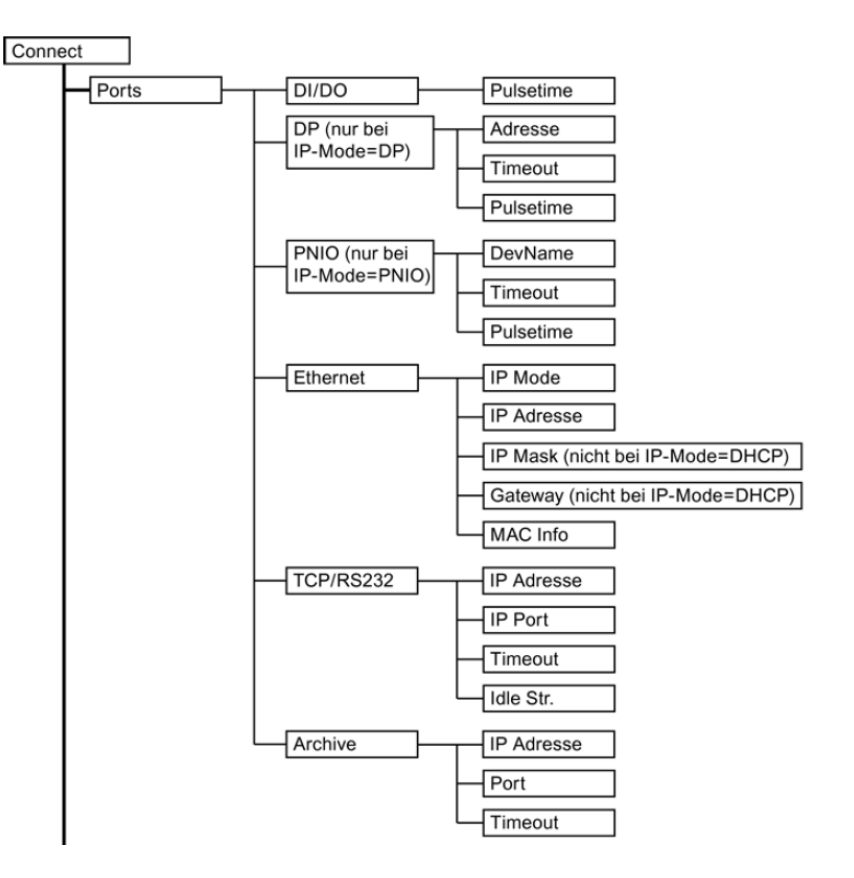

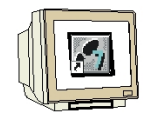

Stellen Sie den Cursor vor Ports und drücken Sie die OK Taste Stellen Sie den Cursor vor Ethernet und drücken Sie die OK Taste Stellen Sie den Cursor vor IP Mode und drücken Sie die OK Taste Stellen Sie den Cursor vor PNIO und drücken Sie die OK Taste

Das Auswertgerät verlangt jetzt einen Neustart, drücken Sie die OK Taste um zu Bestätigen. Nach den Neustart blinkt die rote Busfehler LED (BF) solange bis eine Kommunikation über PROFINET zwischen einer Steuerung und dem VS130-2 aufgebaut wird.

Ggf. mehrmals ESC drücken um ins Hauptmenü zu gelangen

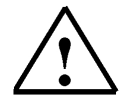

Alle weiteren Informationen zu der Bedienung am Auswertgerät finden Sie in den Kapiteln 4 und 5.2 der Betriebsanleitung "SIMATIC Vision Sensor VS130-2".

#### 4. INBETRIEBNAHME EINES PROJEKTES MIT CPU 315F-2 PN/DP UND VS130-2

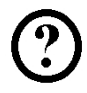

Im Folgenden wird die Inbetriebnahme des VS130-2 in einem Projekt beschrieben. Dabei wird als SIMATIC S7-300 Station eine CPU 315F-2 PN/DP eingesetzt. Im Steuerungsprogramm der CPU muss eine Datenstrukur über einen Funktionsbaustein-Aufruf (FB79) mit Datenbaustein (DB20) erstellt werden.

#### Die Datenstruktur hat folgenden Aufbau:

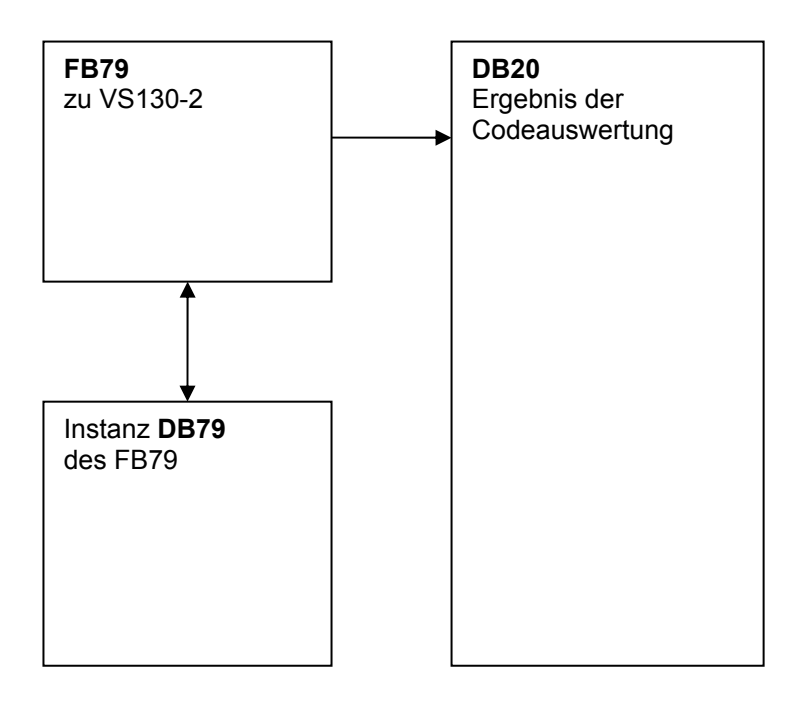

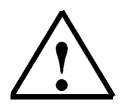

Weitere Informationen finden Sie im Kapitel 6.5 der Betriebsanleitung "SIMATIC Vision Sensor VS130-2".

#### 4.1. Neues Projekt anlegen

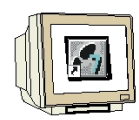

 Das zentrale Werkzeug in STEP 7 ist der ,SIMATIC Manager', der hier mit einem Doppelklick aufgerufen wird. ( → SIMATIC Manager)

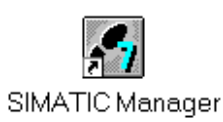

 STEP 7- Programme werden in Projekten verwaltet . Ein solches Projekt wird nun angelegt (→ Datei → Neu)

| iter ziersystem Ansicht Extras Fenster fille          |        |
|-------------------------------------------------------|--------|
| Neu                                                   | Ctrl+N |
| Assistent 'Neues Projekt'                             |        |
| Öffnen                                                | Ctrl+O |
| S7-Memory Card                                        | •      |
| Memory Card-Datei                                     | •      |
| Löschen                                               |        |
| Reorganisieren                                        |        |
| Verwalten                                             |        |
| Archivieren                                           |        |
| Dearchivieren                                         |        |
| Seite einrichten                                      |        |
| 1 PROFIsafe02 (Projekt) F:\0_S7_Projekte\PROFIs_2     |        |
| 2 Profi Umrichter (Projekt) F:\0_57_Projekte\Profi_Um |        |
| 3 Erreichbare Teilnehmer PROFIBUS                     |        |
| Beenden                                               | Alt+F4 |
|                                                       |        |

3. Dem Projekt wird nun der ,**Name'** ,**VS130-2'** gegeben ( $\rightarrow$  VS130-2 $\rightarrow$  OK)

| Neues Projekt                        | ×                                |  |  |  |
|--------------------------------------|----------------------------------|--|--|--|
| Anwenderprojekte Bibliotheken        | Multiprojekte                    |  |  |  |
| Name                                 | Ablagepfad 🔨                     |  |  |  |
| Abscherv_Vorlage                     | C:\SIEMENS\S7Proj\Absche_4       |  |  |  |
| Abschervorrichtung                   | C:\Program Files\Siemens\Step7\S |  |  |  |
| Abschervorrichtung2                  | C:\SIEMENS\S7Proj\Absche_2       |  |  |  |
| 🞒 anlagensim_neu                     | C:\Program Files\Siemens\Step7\S |  |  |  |
| A-Projekt                            | C:\Program Files\Siemens\Step7\S |  |  |  |
| AS_I_Busplatz                        | C:\SIEMENS\S7Proj\AS_I_Buspla 🥁  |  |  |  |
| AC I Dussists MDI                    | CACIEMENICAC7DroitAC I DunME     |  |  |  |
|                                      |                                  |  |  |  |
| 🔲 In aktuelles Multiprojekt einfüger | n                                |  |  |  |
| Name:                                | Тур:                             |  |  |  |
| V\$130-2                             | Projekt 💌                        |  |  |  |
|                                      | F-Bibliothek                     |  |  |  |
| Ablageort (Pfad) :                   |                                  |  |  |  |
| C:\Program Files\Siemens\Step7\s     | 7proj Durchsuchen                |  |  |  |
| OK Abbrechen Hilfe                   |                                  |  |  |  |

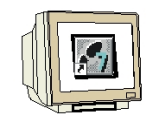

 Markieren Sie Ihr Projekt und fügen Sie ein ,Industrial Ethernet- Subnetz' ein (→ VS130-2 → Einfügen → Subnetz → Industrial Ethernet).

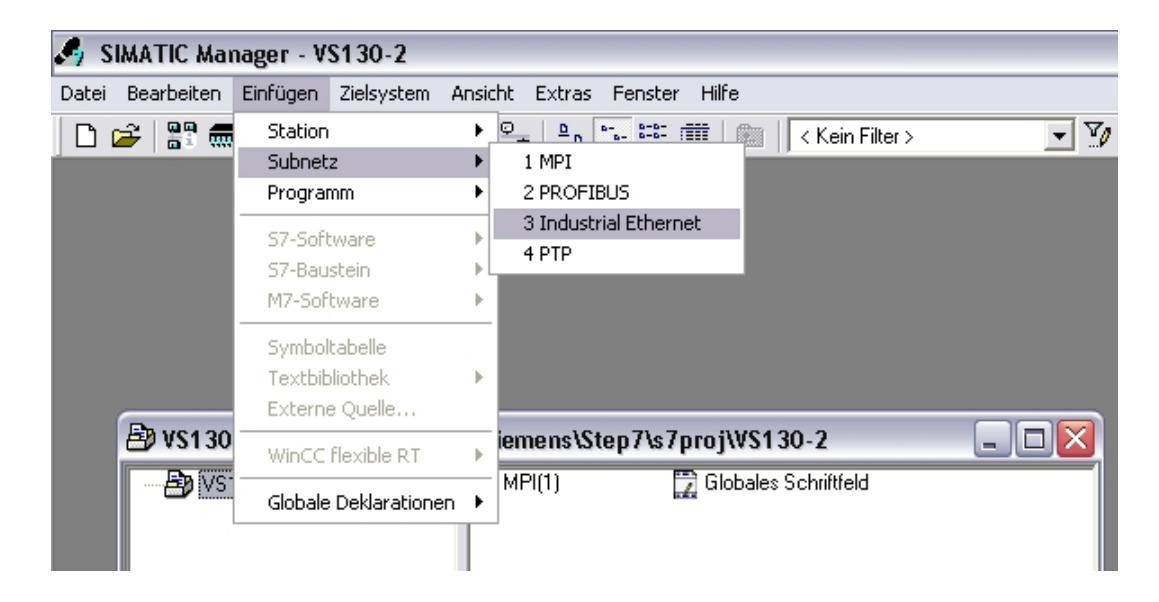

5. Dann wird eine **,SIMATIC 300-Station'** eingefügt. (→ Einfügen → Station → SIMATIC 300-Station)

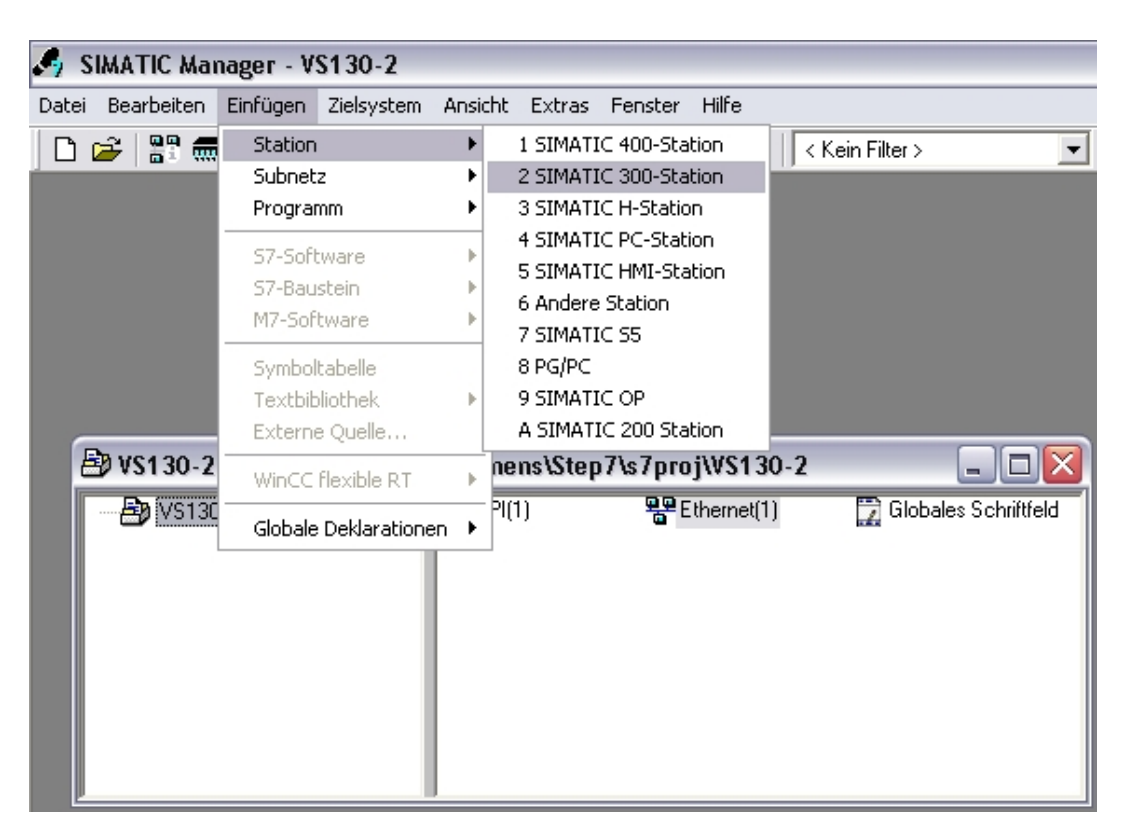

#### 4.2. Hardware Konfigurieren

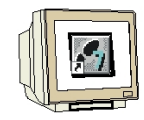

6. Konfigurationswerkzeug für die ,Hardware' mit einem Doppelklick öffnen. (→ Hardware)

| 🕏 VS130-2 C:\Program Files\Siemens\Step7\s7proj\VS130-2 🛛 📃 🗖 🔀 |                 |  |  |  |  |  |
|-----------------------------------------------------------------|-----------------|--|--|--|--|--|
| ■ BIMATIC 300(1)                                                | ្លារ៉ា Hardware |  |  |  |  |  |
|                                                                 |                 |  |  |  |  |  |

7. Hardwarekatalog durch einen Klick auf das Symbol , B, öffnen. (→ B)
,Profilschiene' mit einem Doppelklick einfügen (→ SIMATIC 300 → RACK-300 → Profilschiene ).

| 🗐 Station Bearbeiten Einfügen Zielsyste                                                                                                    | m Ansicht Extras Fenster | Hilfe    |             |   |   |   | _ 8 ×                                                                                                    |
|----------------------------------------------------------------------------------------------------|--------------------------|----------|-------------|---|---|---|----------------------------------------------------------------------------------------------------|
| 🗅 🗲 🐎 🖩 🖏 🎒 🗈 💼 🖬                                                                                                    | à 🛍 👔 🗖 🔡 🕅              |          |             |   |   |   |                                                                                                    |
| Image: Constraint of the second second se |                          |          |             |   |   |   | ■x           Suchen:         mt ni           Profil:         Standard           PROFIBUS-DP         PROFIBUS-AA           PROFINET IO         PROFINET IO           Image: SimATIC 300         CP-300           Image: C7         CP-300           Image: C7         CP-300 |
| Steckplatz         Baugruppe           1         1           2         3           3         4           5         6           7         8           9         10           11         1                                                                                                    | Bestellnummer            | Firmware | MPI-Adresse | E | A | K | PACK: 300     Profilschiene     SM-300     SIMATIC 400     SIMATIC HMI Station     SIMATIC PE Based Control 300/400     SIMATIC PC Station     SIMATIC PC Station                                                                                                    |

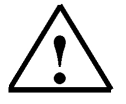

#### Hinweis:

Danach wird automatisch eine Konfigurationstabelle für den Aufbau des Racks 0 eingeblendet.

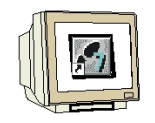

8. Aus dem Hardwarekatalog können nun alle Baugruppen ausgewählt und in der Konfigurationstabelle eingefügt werden, die auch in Ihrem realen Rack gesteckt sind. Dazu müssen Sie auf die Bezeichnung der jeweiligen Baugruppe klicken, die Maustaste gedrückt halten und per Drag & Drop in eine Zeile der Konfigurationstabelle ziehen.

Wir beginnen mit dem Netzteil ,**PS 307 5A'**. ( $\rightarrow$  SIMATIC 300  $\rightarrow$  PS-300  $\rightarrow$  PS 307 5A)

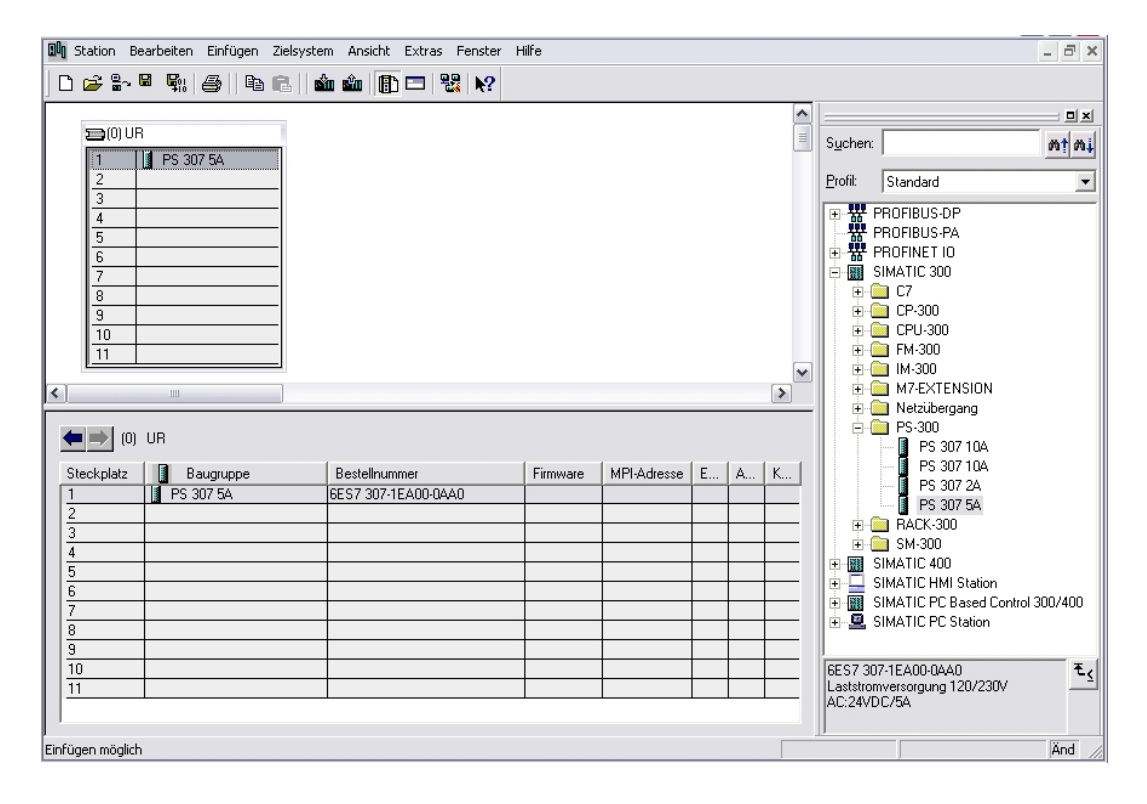

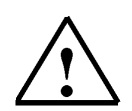

#### Hinweis:

Falls Ihre Hardware von der hier gezeigten abweicht, so müssen Sie einfach die entsprechenden Baugruppen aus dem Katalog auswählen und in Ihr Rack einfügen. Die Bestellnummern der einzelnen Baugruppen, die auch auf den Komponenten stehen, werden in der Fußzeile des Katalogs angezeigt.

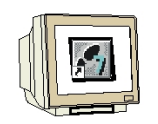

9. Im nächsten Schritt ziehen wir die ,CPU 315F-2 PN/DP' auf den zweiten Steckplatz.
 Dabei können Bestellnummer und Version der CPU auf der Front der CPU abgelesen werden.
 (→ SIMATIC 300 → CPU-300 → CPU 315F-2 PN/DP → 6ES7 315-2FH13-0AB0 → V2.6 )

| ۵ŋ  | Station E                                                                                   | Bearbeiten | Einfügen           | Zielsystem | Ansicht Extr                    | as Fenster | Hilfe    |             |   |   |                                         |                  |                          | _ 8 ×                                                                                                    |
|-----|---------------------------------------------------------------------------------------------|------------|--------------------|------------|---------------------------------|------------|----------|-------------|---|---|-----------------------------------------|------------------|--------------------------|----------------------------------------------------------------------------------------------------|
|     | ) 🚅 🔓                                                                                       |            | <b>e</b>    Pa     | e    🕯     | 🛍 🕞 🗖                           | ₩ №        |          |             |   |   |                                         |                  |                          |                                                                                                    |
|     | <b>2</b> (0) U                                                                              | R          |                    |            |                                 |            |          |             |   |   |                                         | S <u>u</u> chen: | : [                      | ⊐×<br>                                                                                                    |
|     | 1                                                                                           | PS 30      | 17 5A              |            |                                 |            |          |             |   |   |                                         | <u>P</u> rofil:  | Standard                 | -                                                                                                    |
|     | 3<br>4<br>5<br>6<br>7<br>8<br>9<br>10<br>11<br>11<br>11<br>10<br>11<br>11<br>10<br>11<br>11 |            | augruppe<br>807 54 |            | Bestellnummer<br>SES7 307-1EA00 | 0440       | Firmware | MPI-Adresse | E | A | × · · · · · · · · · · · · · · · · · · · |                  | CPU-300                  | P<br>P<br>P<br>P<br>VDP<br>P<br>V/DP<br>2FH10-0AB(<br>2FH13-0AB(<br>2FH13-0AB(<br>2FH1 |
| Drü | ken Sie E1.                                                                                 | um Hilfe z | u erhalten.        |            |                                 |            |          |             |   |   |                                         | Kommur           | nication (ladbare FBs/F) | Cs);                                                                                                    |

 Beim Eintragen der CPU erscheint folgendes Fenster, in dem Sie der CPU 315F-2 PN/DP eine ,IP- Adresse' zuordnen, die ,Subnetzmaske' festlegen und das bereits erstellte ,Ethernet'-Netz auswählen müssen. Optional kann für Netzübergreifende Kommunikation auch eine ,Router- Adresse' ausgewählt werden. Bestätigen Sie Ihre Eingaben mit ,OK' (→ IP- Adresse: 192.168.0.100 → Subnetzmaske: 255.255.255.0 → Ethernet(1) → Keinen Router verwenden → OK)

| Eigenschaften - Ethernet Schnittstelle PN-IO (R0/S2.2)                                       |                                                                                                    |  |  |  |  |  |
|----------------------------------------------------------------------------------------------|----------------------------------------------------------------------------------------------------|--|--|--|--|--|
| Allgemein Parameter          IP-Adresse:       192.168.0.100         Subnetz:       Subnetz: | PN-10 (RU/S2.2)<br>Bei Anwahl eines Subnetzes werden die<br>nächsten freien Adressen vorgeschlagen<br>Netzübergang<br>ⓒ Keinen Router verwenden<br>ⓒ Router verwenden<br>Adresse: 192.168.0.100 |  |  |  |  |  |
| nicht vernetzt<br>Ethernet(1)                                                                | Neu<br>Eigenschaften<br>Löschen                                                                                                    |  |  |  |  |  |
| OK                                                                                           | Abbrechen Hilfe                                                                                                    |  |  |  |  |  |

1

#### Hinweise zur Vernetzung am Ethernet ( Weitere Informationen im Anhang V der Ausbildungsunterlage):

#### MAC- Adresse:

Die MAC-Adresse besteht aus einem festen und einem variablen Teil. Der feste Teil ("Basis-MAC-Adresse") kennzeichnet den Hersteller (Siemens, 3COM, ...). Der variable Teil der MAC-Adresse unterscheidet die verschiedenen Ethernet-Teilnehmer und sollte weltweit eindeutig vergeben werden. Auf jeder Baugruppe ist eine werksseitig vorgegebene MAC- Adresse aufgedruckt.

#### Wertebereich für IP-Adresse:

Die IP-Adresse besteht aus 4 Dezimalzahlen aus dem Wertebereich 0 bis 255, die durch einen Punkt voneinander getrennt sind; z.B. 141.80.0.16

#### Wertebereich für Subnetzmaske:

Diese Maske wird verwendet, um erkennen zu können, ob ein Teilnehmer bzw. dessen IP- Adresse zum lokalen Subnetz gehört oder nur über einen Router erreichbar ist.

Die Subnetzmaske besteht aus 4 Dezimalzahlen aus dem Wertebereich 0 bis 255, die durch einen Punkt voneinander getrennt sind; z.B. 255.255.0.0

Die 4 Dezimalzahlen der Subnetzmaske müssen in ihrer binären Darstellung von links eine Folge von lückenlosen Werten "1" und von rechts eine Folge von lückenlosen Werten "0" enthalten. Die Werte "1" bestimmen den Bereich der IP-Adresse für die Netznummer. Die Werte "0" bestimmen den Bereich der IP-Adresse für die Teilnehmeradresse. Beispiel:

Beispiel:

richtige Werte:255.255.0.0 Dezimal = 1111 1111.1111 1111.0000 0000.0000 0000 Binär<br/>255.255.128.0 Dezimal = 1111 1111.1111 1111.000 0000.0000 0000 Binär<br/>255.254.0.0 Dezimal = 1111 1111.1111 1110.0000 0000.0000 Binär<br/>falscher Wert:255.255.1.0 Dezimal = 1111 1111.1111 1111.0000 0001.0000 Binär

#### Wertebereich für Adresse des Netzübergangs (Router):

Die Adresse besteht aus 4 Dezimalzahlen aus dem Wertebereich 0 bis 255, die durch einen Punkt voneinander getrennt sind; z.B. 141.80.0.1.

#### Zusammenhang IP-Adressen, Adresse des Routers und Subnetzmaske:

Die IP-Adresse und die Adresse des Netzübergangs dürfen nur an den Stellen unterschiedlich sein, an denen in der Subnetzmaske "0" steht.

Beispiel:

Sie haben eingegeben: für Subnetzmaske 255.255.255.0; für IP-Adresse 141.30.0.5 und für die Adresse des Routers 141.30.128.1.

Die IP-Adresse und die Adresse des Netzübergangs dürfen nur in der 4. Dezimalzahl einen unterschiedlichen Wert haben. Im Beispiel ist aber die 3. Stelle schon unterschiedlich.

Im Beispiel müssen Sie also alternativ ändern:

- die Subnetzmaske auf: 255.255.0.0 oder
- die IP- Adresse auf: 141.30.128.5 oder
- die Adresse des Netzübergangs auf: 141.30.0.1

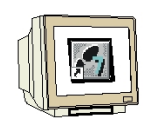

 Im nächsten Schritt ziehen wir das Eingangsmodul für 16 Eingänge auf den vierten Steckplatz. Dabei kann die Bestellnummer des Moduls auf der Front abgelesen werden. (→ SIMATIC 300 → DI-300 → SM 321 DI16xDC24V).

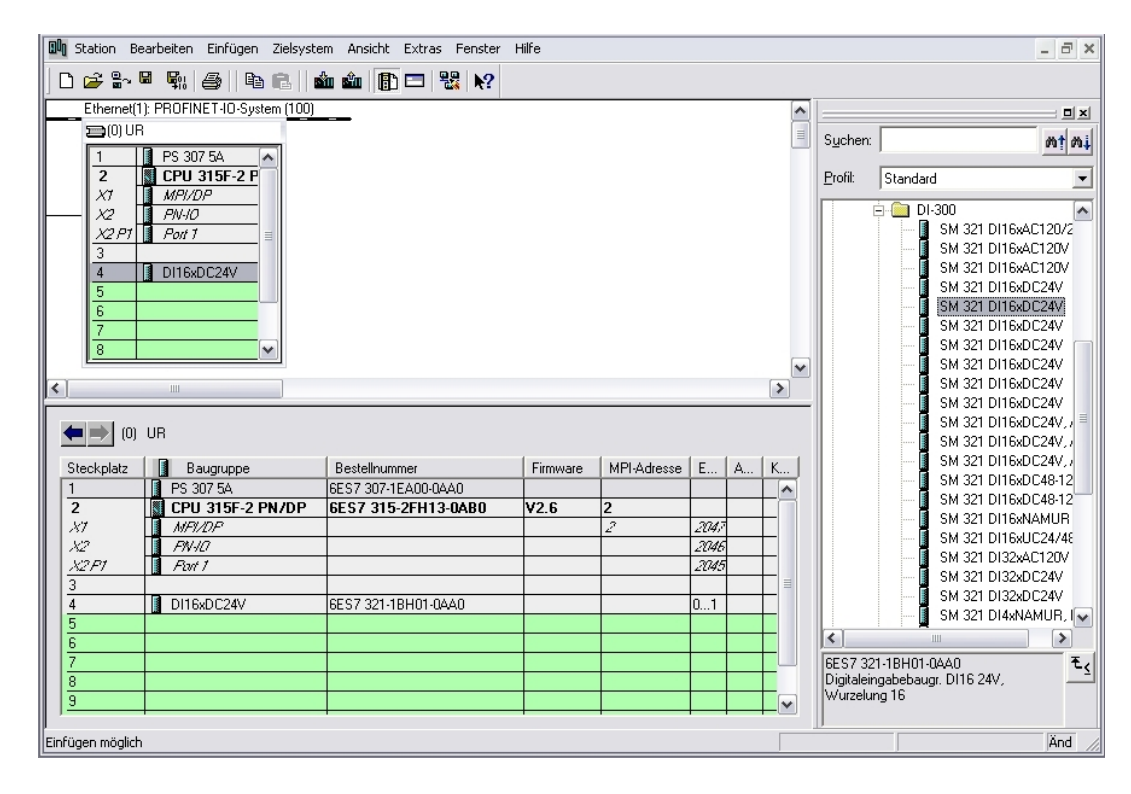

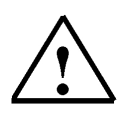

#### Hinweis:

Steckplatz Nr. 3 ist für Anschaltungsbaugruppen reserviert und bleibt daher leer. Die Bestellnummer der Baugruppe, wird in der Fußzeile des Katalogs angezeigt.

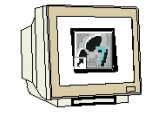

 Im nächsten Schritt ziehen wir das Ausgangsmodul für 16 Ausgänge auf den fünften Steckplatz. Dabei kann die Bestellnummer des Moduls auf der Front abgelesen werden. (→ SIMATIC-300 → DO-300 → SM 322 DO16xDC24V/0,5A).

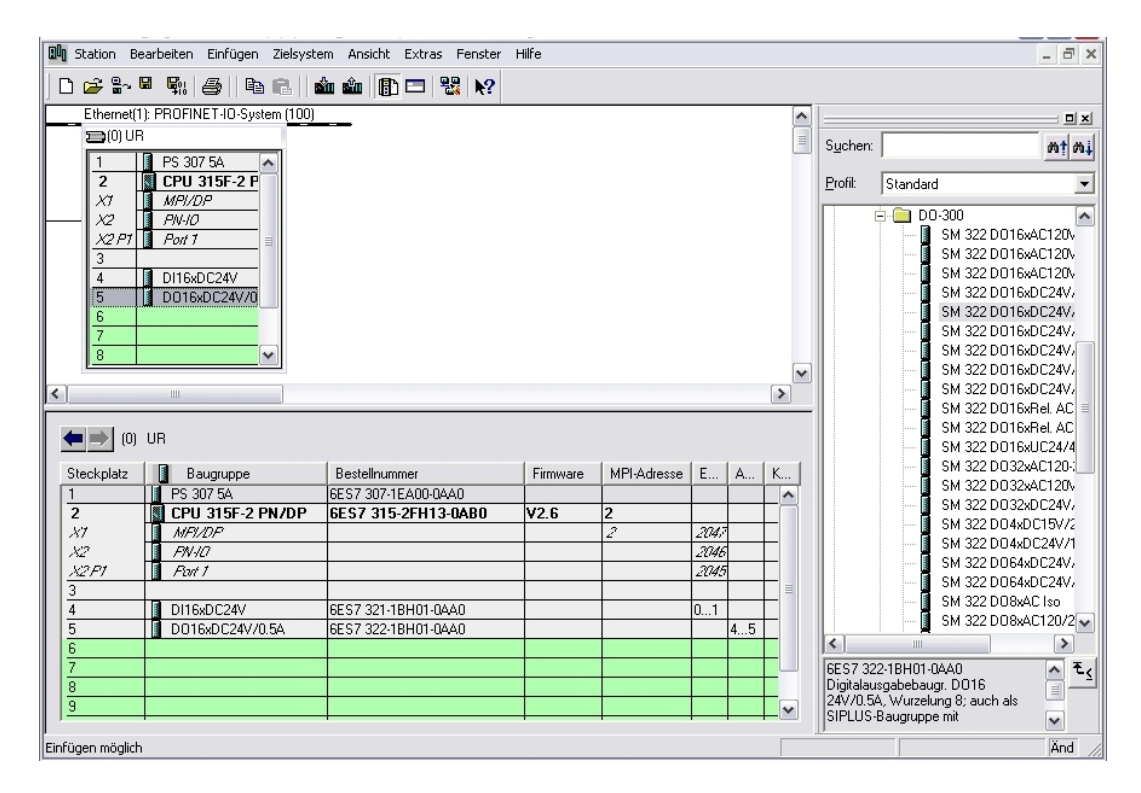

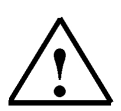

#### Hinweis:

Die Bestellnummer der Baugruppe, wird in der Fußzeile des Katalogs angezeigt.

Nun muss noch der PROFINET- Gerätename auf PN-IOx100 geändert werden.
 Wählen Sie ,**PN-IO**' mit einem Doppelklick. (→ PN-IO,→ PN-IOx100,→ OK)

| Eigenschaften - PN-10 (R0/S2.2) |               |                        |                   |         |       |
|---------------------------------|---------------|------------------------|-------------------|---------|-------|
| Allgemein Adressen              | PROFINET      | ynchronisation [ Uhrze | itsynchronisation |         |       |
| Kurzbezeichnung:                | PN-I0         |                        |                   |         |       |
| Gerätename:                     | PN-I0x100     |                        |                   |         |       |
|                                 |               |                        |                   |         |       |
|                                 |               |                        |                   |         |       |
|                                 |               |                        |                   |         |       |
| Schnittstelle                   | Ethornot      |                        |                   |         |       |
| i yp.<br>Gerätenummer:          | D D           |                        |                   |         |       |
| Adresse:                        | 192.168.0.100 |                        |                   |         |       |
| Vernetzt:                       | ja            | Eigenschaften          |                   |         |       |
| Kommentar:                      |               |                        |                   |         |       |
|                                 |               |                        |                   |         |       |
|                                 |               |                        |                   |         | ~     |
| 1                               |               |                        |                   |         |       |
| OK                              |               |                        | At                | brechen | Hilfe |

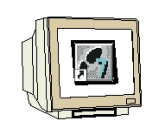

14. Ziehen Sie den PROFINET-IO-System (100) Strang nach rechts und fügen Sie aus dem Ordner PROFINET IO die SIMATIC VS100 Baugruppe VS130-2 durch Ziehen auf den Strang ein. Sollte die Baugruppe VS130-2 noch nicht zur Auswahl stehen muss sie erst über Menü "Extras" GSD-Dateien instalieren von einem Datenträger eingefügt werden.

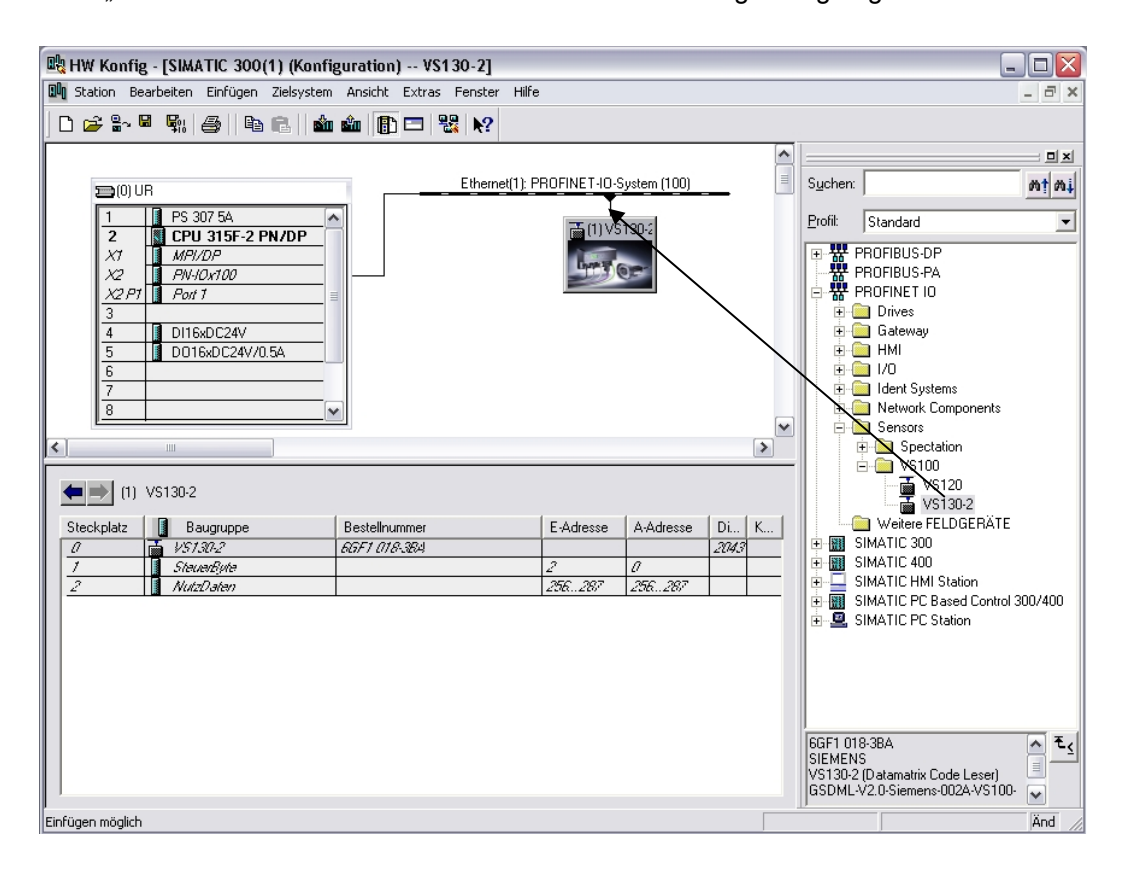

15. Doppelklicken Sie auf die eingefügte Baugruppe und ändern Sie den Gerätenamen auf VS130-2x130 und die IP-Adresse auf 192.168.0.130

| Figurenhaften W\$12     | 0.0                                                               |           |                                |
|-------------------------|-------------------------------------------------------------------|-----------|--------------------------------|
| Eigenscharten - voro    | 0-2                                                               |           |                                |
| Allgemein 10-Zyklus     |                                                                   |           |                                |
| Kurzbezeichnung:        | V\$130-2                                                          |           |                                |
|                         | VS130-2 (Datamatrix Code Leser)                                   |           | <ul> <li></li> <li></li> </ul> |
| Bestell-Nr. / Firmware: | 6GF1 018-3BA / R02.0                                              |           |                                |
| Familie:                | V\$100                                                            |           |                                |
| Gerätename:             | V\$130-2x130                                                      |           |                                |
| GSD-Datei:              | GSDML-V2.0-Siemens-002A-VS100-20060831.xml<br>Ausgabestand ändern |           |                                |
| - Teilnehmer PROFINE    | [IO-System                                                        |           |                                |
| Gerätenummer:           | 1 PROFINET-IO-System (100)                                        |           |                                |
| IP-Adresse:             | 192.168.0.130 Ethernet                                            |           |                                |
| IP-Adresse durch        | D-Controller zuweisen                                             |           |                                |
| Kommentar:              |                                                                   |           |                                |
|                         |                                                                   |           | ~                              |
| ОК                      |                                                                   | Abbrechen | Hilfe                          |

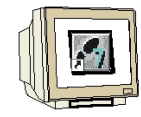

16. Doppelklicken Sie auf das SteuerByte der eingefügten Baugruppe und ändern Sie die Adressen der Eingänge auf 10 und die der Ausgänge auf 20

| Eigenscha        | ften - Steuer | Byte - (R-/S1) | X               |
|------------------|---------------|----------------|-----------------|
| Allgemein        | Adressen      |                |                 |
| Eingän           | ge            |                |                 |
| Anrang:<br>Ende: | 10            | OB1-PA         |                 |
| Ausgär           | nge           |                |                 |
| Anfang:          | 20            | Prozeßabbild:  |                 |
| Ende:            | 0             | OB1-PA         |                 |
|                  |               |                |                 |
|                  |               |                |                 |
|                  |               |                |                 |
|                  |               |                |                 |
|                  |               |                |                 |
|                  |               |                |                 |
|                  |               |                |                 |
|                  |               |                |                 |
|                  |               |                |                 |
| ОК               |               |                | Abbrechen Hilfe |

#### Ansicht der Hardware

| 🖳 HW Konfig - [SIMATIC 300(1) (Konfi                                                                                                    | ut HW Konfig - [SIMATIC 300(1) (Konfiguration) V\$130-2] |                           |                           |              |                                                                                                    |  |  |  |
|----------------------------------------------------------------------------------------------------|----------------------------------------------------------|---------------------------|---------------------------|--------------|----------------------------------------------------------------------------------------------------|--|--|--|
| 🛄 Station Bearbeiten Einfügen Zielsystem                                                                                                    | Ansicht Extras Fenster Hilf                              | e                         |                           |              | _ 8 ×                                                                                                    |  |  |  |
| D 🚅 🔓 🖩 🗣 🥌 🎒 🖻 🖻 🕯                                                                                                    | ı 🏜 📳 🖿 器 📢                                              |                           |                           |              |                                                                                                    |  |  |  |
| CPU 315F-2 PN/DP     X7     MP//DP     X2 PT     P/v/0x100     X2 PT     P/v/0x100     X2 PT     D116xDC24V     5     D116xDC24V     5     D116xDC24V/0.5A     6     7     8     I | Ethernet(1):                                             | PROFINE T-10-S            | ystem (100)               | ×            | Suchen:<br>PROFIBUS-OP<br>PROFIBUS-OP<br>PROFIBUS-PA<br>PROFIBUS-PA<br>PROFIBUS-PA<br>Components<br>Gateway<br>HMI<br>Gateway<br>HMI<br>Gateway<br>Sensors<br>Sensors<br>Sensors<br>Sensors<br>Sensors<br>Sensors<br>Sensors<br>Sensors<br>Support State<br>Sensors<br>Sensors |  |  |  |
| (1) V\$130-2x130<br>Steckplatz ■ Baugruppe<br>0                                                                                                    | Bestellnummer<br>6GF1 018-384                            | E-Adresse<br>10<br>256287 | A-Adresse<br>20<br>256287 | Di K<br>2043 | VS1202     VS1202     VS1302     VS1302     Vs1202     Vs120     Vs1202     Vs120     Vs120                                                                                                    |  |  |  |
| Einfügen möglich                                                                                                    |                                                          |                           |                           |              | GGF1 018-38A<br>SIEMENS<br>VS130-2 (Datamatrix Code Leser)<br>GSDML-V2.0-Siemens-002A-VS100- ✓<br>And                                                                                                    |  |  |  |

17. Die Hardware Konfiguration wird nun durch einen Klick auf , 💷 gespeichert und übersetzt.

#### 4.3. Gerätenamen zuweisen

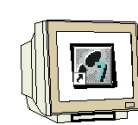

18. Markieren Sie die Baugruppe VS130-2 und wählen Sie anschließend über das Menü "Zielsystem" bei Ethernet **Gerätenamen vergeben**.

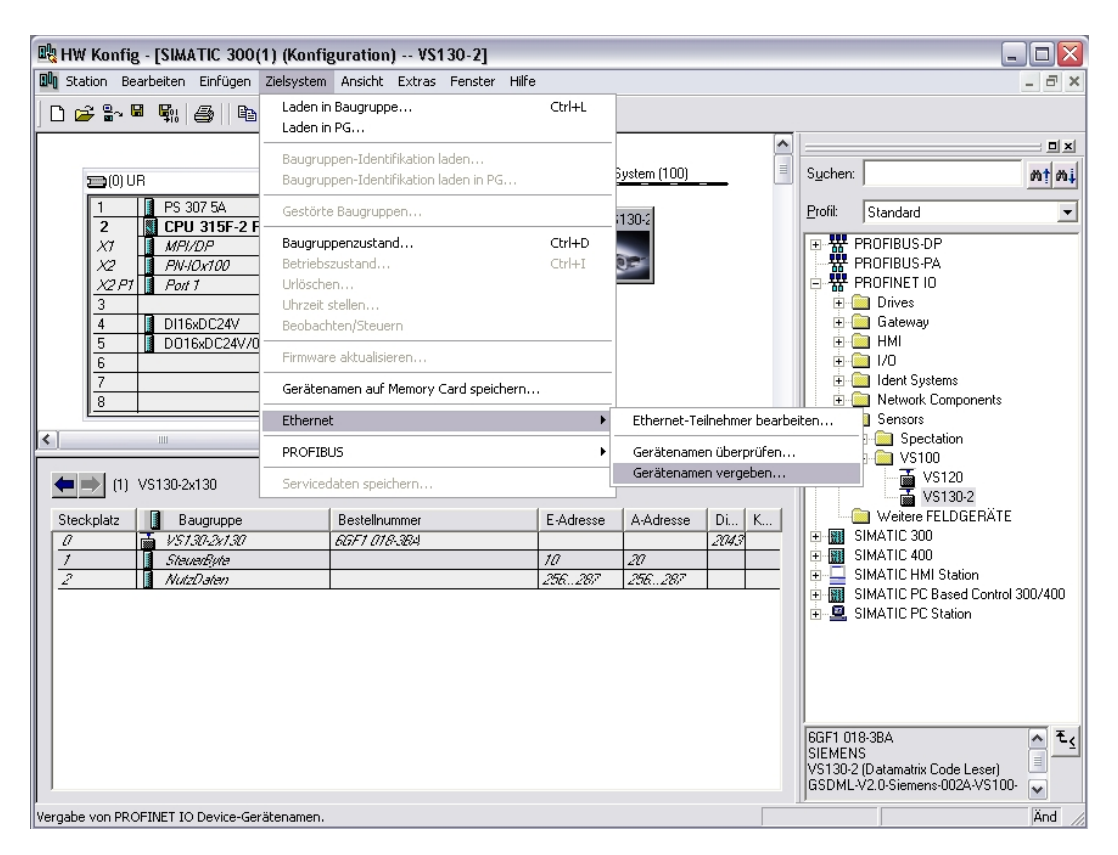

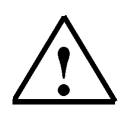

#### Hinweis:

Voraussetzung hierfür ist, dass die PG/PC- Schnittstelle auf TCP/IP eingestellt ist und die Netzwerkkarte des PCs richtig konfiguriert ist. Z.B.: IP- Adresse 192.168.0.99, Subnetz 255.255.255.0 und Router- Adresse -.-.- (Siehe Modul E02!)

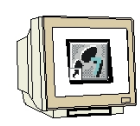

19. Markieren Sie die VS100 Baugruppe und Klicken Sie anschließend auf die Schaltfläche "**Name zuweisen**". Fenster wieder schließen.

| Gerätenamen vergeben                                                                                                    | $\overline{\mathbf{X}}$ |
|----------------------------------------------------------------------------------------------------|-------------------------|
| Gerätename: VS130-2x130 💌 Gerätetyp: VS100                                                                               |                         |
| Vorhandene Geräte:                                                                                                    |                         |
| IP-Adresse MAC-Adresse Gerätetyp Gerätename                                                                              | Name zuweisen           |
| 192.168.0.130 00-0E-8C-9C-7F-7B VS100 VS130-2x130                                                                        |                         |
|                                                                                                    | I eilnehmer-Blinktest   |
|                                                                                                    | Dauer (Sekunden): 3 💌   |
|                                                                                                    |                         |
|                                                                                                    |                         |
|                                                                                                    | Blinken ein Blinken aus |
| <                                                                                                    |                         |
| $\overline{f v}$ nur Geräte gleichen Typs anzeigen $\begin{subarray}{c} & \end{subarray}$ nur Geräte ohne Namen anzeigen |                         |
| Aktualisieren Exportieren                                                                                                |                         |
| Schließen                                                                                                    | Hilfe                   |

20. Dann kann die Hardware Konfiguration durch einen Klick auf , 💼 in die SPS geladen werden.

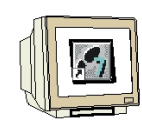

Dabei sollte der Betriebsartenschalter an der CPU auf Stop stehen! (  $\rightarrow$  🛍 )

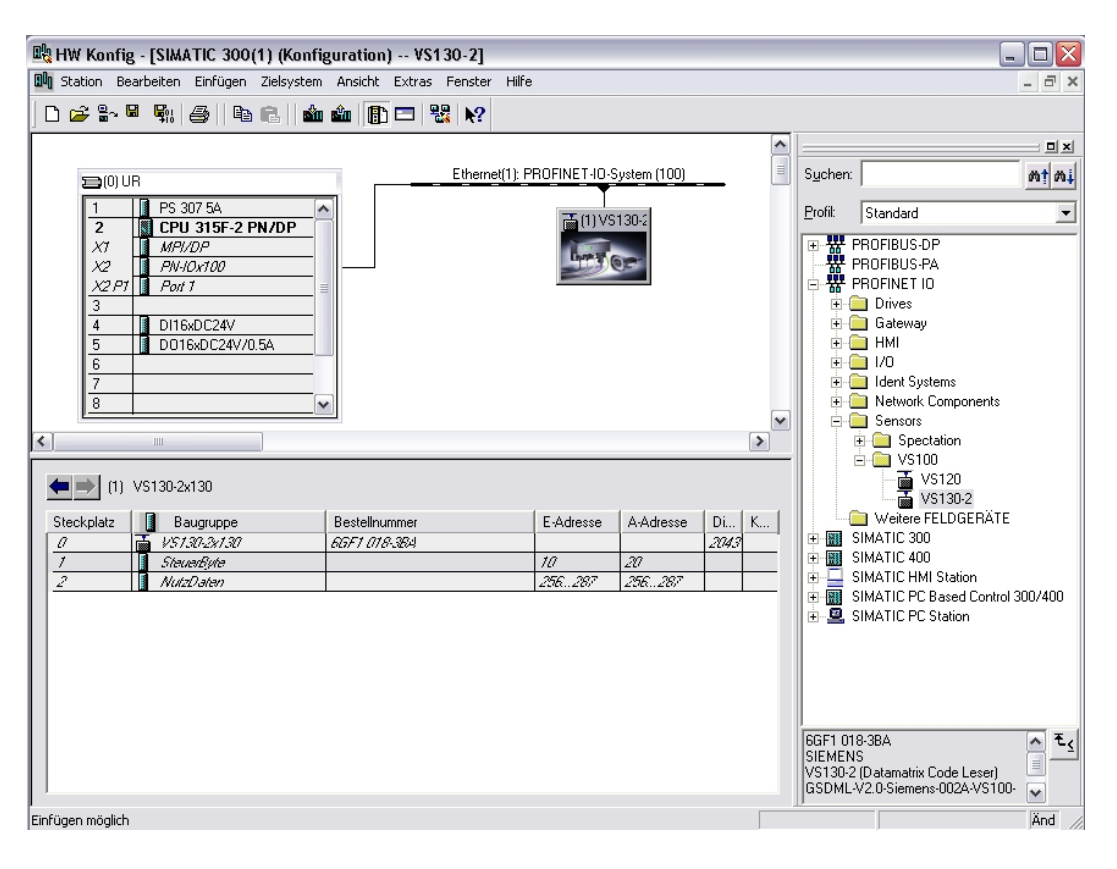

| 🖞 Adressübersicht 🛛 🔀 |            |          |                 |                             |         |        |         |      |       |   |
|-----------------------|------------|----------|-----------------|-----------------------------|---------|--------|---------|------|-------|---|
| Adress                | en von:    |          |                 | Adressbereick               | yop:    | 0      | bis:    | 2047 |       |   |
| CPU 315F-2 PN/DP      |            |          |                 |                             |         |        | Dis.    | 2047 |       |   |
|                       |            |          |                 | Freie Adressv               | ergabe: | Ja     |         |      |       |   |
|                       |            |          |                 | Baugruppentr<br>Steckplatz: | äger/   | 0/2    | CPU-Nr. | 1    |       |   |
| Filter:               | 🔽 Eingänge | 🔽 Ausg   | änge 🔽 Adress   | lücken                      |         |        |         |      |       |   |
| Тур                   | Adr. von   | Adr. bis | Baugruppe       | TPA                         | DP      | PN     | B       | S    | IF    |   |
| E                     | 0          | 1        | DI16xDC24V      | OB1-PA                      |         | -      | 0       | 4    | -     |   |
| E                     | 2          | 9        | Lücke           | -                           | -       | -      | -       | •    | •     | _ |
| E                     | 10         | 10       | SteuerByte      | OB1-PA                      | -       | 100(1) | -       | 1    | 0     |   |
| E                     | 11         | 255      | Lücke           |                             | -       | -      | -       |      | -     |   |
| E                     | 256        | 287      | NutzDaten       | OB1-PA                      | -       | 100(1) | -       | 2    | 0     |   |
| E                     | 288        | 2042     | Lücke           |                             | -       | -      | -       | -    | -     |   |
| E×                    | 2043       | 2043     | VS130-2x130     |                             | -       | 100(1) | -       | 0    | 0     |   |
| E×                    | 2044       | 2044     | PN-IOx100       |                             | -       | -      | 0       | 2    | 2     |   |
| E×                    | 2045       | 2045     | Port 1          | -                           | -       | -      | 0       | 2    | 3     |   |
| E×                    | 2046       | 2046     | PN-I0x100       |                             | -       | -      | 0       | 2    | 2     |   |
| E×                    | 2047       | 2047     | MPI/DP          |                             | -       | -      | 0       | 2    | 1     |   |
| A                     | 0          | 3        | Lücke           |                             | -       | -      | -       | -    | -     |   |
| A                     | 4          | 5        | D016xDC24V/0.5A | OB1-PA                      | -       | -      | 0       | 5    |       |   |
| A                     | 6          | 19       | Lücke           | -                           | -       | -      | -       |      | -     |   |
| A                     | 20         | 20       | SteuerByte      | OB1-PA                      |         | 100(1) | -       | 1    | 0     |   |
| A                     | 21         | 255      | Lücke           |                             |         | -      | -       |      |       |   |
| A                     | 256        | 287      | NutzDaten       | OB1-PA                      |         | 100(1) |         | 2    | 0     |   |
| A                     | 288        | 2047     | Lücke           |                             |         |        | -       | -    | -     |   |
|                       |            |          |                 |                             |         |        |         |      |       |   |
|                       |            |          |                 |                             |         |        |         |      |       |   |
| Sch                   | ließen     | Drucken  | i               |                             |         |        |         |      | Hilfe |   |
|                       |            |          |                 |                             |         |        |         |      |       |   |

(Nach dem Laden der Hardware erlischt die rote BF LED an der VS130-2)

21. Hardware Konfiguration schließen.

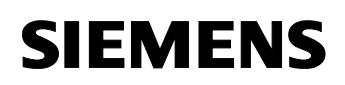

#### 4.4. Baustein und FB79 ins Projekt einfügen

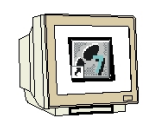

Bibliothek **VS130-2** aus dem aus dem Vorlagenverzeichnis oder von der Vision Sensor SIMATIC VS130-2 V2.6 CD aus dem Verzeichnis "Function Blocks" dearchivieren und öffnen.

**FB79** in den Bausteinordner des Projekts einfügen. Bibliothek schließen.

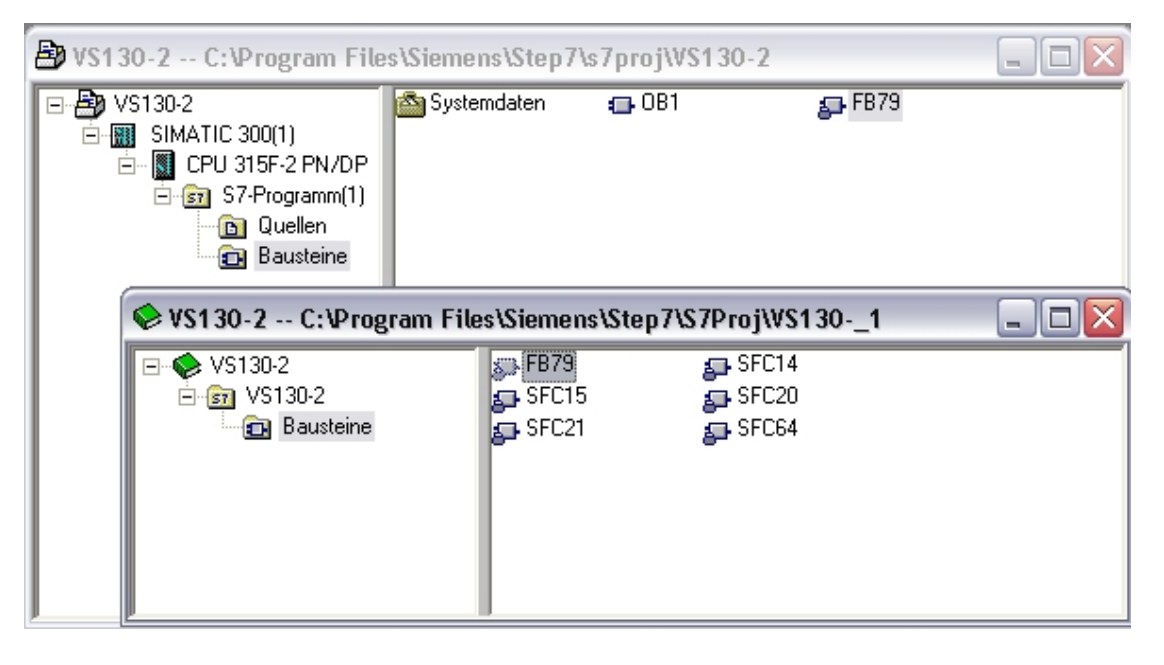

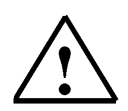

#### Hinweis:

Anstelle der Bibliothek **VS130-2** kann auch das Beispielprogramm **VS130-2\_Examples** dearchiviert werden. Die Datei **VS130\_2\_Examples.zip** finden Sie auf der Vision Sensor SIMATIC VS130-2 V2.6 CD in dem Verzeichnis "Examples", Unterverzeichnis "SIMATIC"

#### 4.5. FB 79 "VS130-2\_CONTROL"

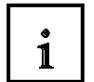

Mit dem FB 79 "VS130-2\_CONTROL" kommunizieren Sie mit SIMATIC VS 130-2. Sie legen lediglich den Auftrag fest, und der Baustein wickelt die Kommunikation über die unter Einbindung des PROFINET-IO-Devices VS 130- 2 in HW Konfig offen gelegten Schnittstellen ab.

Sie müssen folgende Bits des Steuerbytes (AB20) außerhalb des FB bearbeiten:

- TRG (Trigger): Starten der Auswertung
- RES (Reset): Quittierung eines Fehlers (siehe Fehlermeldungen)

Um eine Gut-Schlecht-Leseauswertung zu erhalten, müssen Sie die Ergebnisbits (EB10) **READ**, **MATCH** und **N\_OK** des Statusbytes auswerten.

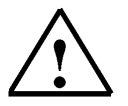

#### Hinweis

Bei Verwendung des FB79 dürfen Sie im Steuerbyte des Auswertegeräts nur die Bits **RES** und **TRG** von Ihrem Programm aus beeinflussen.

Alle anderen Bits des Steuerbytes werden durch den FB beeinflusst.

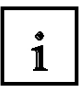

#### Folgende Aufträge sind möglich:

- den laufenden Auftrag abbrechen (COMMAND =W#16#0000)
- Code auswählen (COMMAND =W#16#0001)
- einen Code trainieren (COMMAND =W#16#0002)
- die Ergebnis-Strings ausgeben(COMMAND =W#16#0081)
- die Position des Codes ausgeben (COMMAND =W#16#0088)
- die Qualitätsmerkmale des aktuell gelesenen Codes ausgeben (COMMAND =W#16#0082)
- die Nr. des aktuell ausgewählten Codes ausgeben (COMMAND =W#16#0003)
- den aktuellen Betriebszustand des VS 130-2 ausgeben (COMMAND =W#16#0004)
- das Steuersignal DISA zurücksetzen (COMMAND =W#16#0005)

Der FB 79 setzt bei fast allen Aufträgen das Steuersignal DISA beim VS 130-2 auf TRUE. Damit soll verhindert werden, dass VS 130-2 gleichzeitig über die Tastatur oder ein Bediengerät oder über die WEB-Server basierte Bedienoberfläche des VS130-2gesteuert wird.

#### Ausnahme sind die folgenden vier Aufträge:

- das Steuersignal DISA zurücksetzen.
- den laufenden Auftrag abbrechen. Dabei verändert der FB DISA nicht.
- die Nummer des aktuell ausgewählten Codes ausgeben. Dabei verändert der FB DISA nicht.
- den aktuellen Betriebszustand des VS 130-2 ausgeben. Dabei verändert der FB DISA nicht.

Ob ein Auftrag erfolgreich durchgeführt werden kann, hängt vom aktuellen Betriebszustand des VS 130-2 ab (z.B. alle COMMAND Befehle mit W#16#8x sind nur im RUN-Betrieb möglich).

Der FB überwacht nur den reinen Datenverkehr zwischen VS 130-2 und der Steuerung, d.h. der Parameter **DONE** liefert keinen Rückschluss auf das eigentliche Leseergebnis, . **Der Parameter DONE bestätigt dass ein Auftrag erfolgreich abgeschlossen wurde.** 

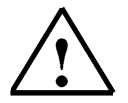

#### Hinweis

Falls Sie mit Hilfe des FB79 einen Ergebnis-String auslesen wollen, muss die Ausgabe des Ergebnis-Strings auf PROFIBUS DP bzw. PROFINET IO eingestellt sein.
Bei den Aufträgen "Wechseln eines Codes" (COMMAND =W#16#0001), "Trainieren eines Codes" (COMMAND =W#16#0002) und "Ausgeben des aktuell angewählten Codes" (COMMAND =W#16#0003) wird die Nummer des angewählten Codes vom Auswertegerät erfragt. Daher muss auch in diesen Fällen die Ausgabe

des Ergebnis-Strings auf PROFIBUS DP bzw. PROFINET IO eingestellt sein.

- Die Schnittstelle f
  ür die Signale DISA, SEL0 bis SEL3, TRN, RES, IN\_OP, TRD, RDY muss immer auf PROFIBUS DP bzw. PROFINET IO eingestellt sein.
- Die Einstellung der Schnittstelle für die Ergebnisbits READ, MATCH, NOK ist für den FB79 irrelevant (d.h. diese Bits kann man auch auf die digitalen Ausgänge des VS130-2 legen).

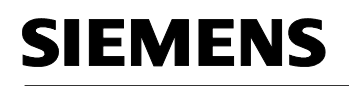

# 1

#### **Eingangs-Parameter des FB79**

| Parameter        | Deklaration | Datentyp | Adresse<br>(Instanz-DB) | Vorbelegung | Beschreibung                                                                                                    |
|------------------|-------------|----------|-------------------------|-------------|----------------------------------------------------------------------------------------------------|
| LADDR_<br>STEUER | INPUT       | WORD     | 0.0                     | W#16#0000   | Adresse des Steuerbytes des<br>VS 130-2                                                                                                    |
|                  |             |          |                         |             | Die Adresse muss im<br>Prozessabbild der verwendeten<br>CPU liegen.                                                                                                    |
| LADDR_<br>STATUS | INPUT       | WORD     | 2.0                     | W#16#0000   | Adresse des Statusbytes des<br>VS 130-2                                                                                                    |
|                  |             |          |                         |             | Die Adresse muss im<br>Prozessabbild der verwendeten<br>CPU liegen.                                                                                                    |
| LADDR_<br>SEND   | INPUT       | WORD     | 4.0                     | W#16#0000   | Anfangsadresse der<br>Nutzdatenschnittstelle "Senden"<br>des VS 130-2                                                                                                    |
| LADDR_<br>RECV   | INPUT       | WORD     | 6.0                     | W#16#0000   | Anfangsadresse der<br>Nutzdatenschnittstelle<br>"Empfangen" des VS 130-2                                                                                                    |
| COMMAND          | INPUT       | WORD     | 8.0                     | W#16#0000   | Auftragsnummer<br>Die zulässigen Werte werden<br>nach dieser Tabelle<br>beschrieben.                                                                                                    |
| PARAM1           | INPUT       | BYTE     | 10.0                    | B#16#00     | Nummer des auszuwählenden<br>Codes (nur relevant für die<br>Aufträge W#16#0001 und<br>W#16#0002)                                                                                                    |
| RESET            | INPUT       | BOOL     | 11.0                    | FALSE       | Rücksetzen anstehender Fehler<br>und FB-Initialisierung                                                                                                    |
| RECV             | INPUT       | ANY      | 12.0                    |             | Empfangsbereich für den<br>Ergebnis-String. Zugelassen<br>sind nur Datenbaustein-<br>Bereiche sowie der Datentyp<br>BYTE.<br>Diesen Parameter müssen Sie<br>verschalten, und der<br>Datenbaustein muss<br>mindestens so groß sein wie der<br>maximal zu erwartende DMC-<br>String. |

# 1

#### Ausgangs-Parameter des FB79

| Parameter | Deklaration | Datentyp | Adresse<br>(Instanz-DB) | Vorbelegung        | Beschreibung                                                                                                    |
|-----------|-------------|----------|-------------------------|--------------------|----------------------------------------------------------------------------------------------------|
| ACTIVE    | OUTPUT      | BOOL     | 22.0                    | FALSE              | ACTIVE=TRUE: Bearbeitung<br>des letzten Auftrags ist noch<br>nicht abgeschlossen.                                                                                                    |
| DONE      | OUTPUT      | BOOL     | 22.1                    | FALSE              | DONE=TRUE: Auftrag wurde<br>ohne Fehler abgeschlossen.                                                                                                    |
|           |             |          |                         |                    | Bei den Leseaufträgen<br>(COMMAND = W#16#0081 bis<br>008F) bedeutet dies nur, dass<br>die Übertragung zwischen<br>Auswertegerät und FB (CPU)<br>fehlerfrei erfolgt ist. Um zu<br>erfahren, ob die DMC-<br>Auswertung erfolgreich war,<br>müssen Sie die Bits READ (Bit<br>3), MATCH (Bit 4) und N_OK<br>(Bit 5) im Statusbyte des<br>Auswertegeräts auswerten.                                                                                                    |
| ERROR     | OUTPUT      | BOOL     | 22.2                    | FALSE              | ERROR=TRUE: Es ist ein<br>Fehler aufgetreten.                                                                                                    |
| ERRCODE   | OUTPUT      | DWORD    | 24.0                    | DW#16#<br>00000000 | <ul> <li>Fehlerinformation:</li> <li>DW#16#0000 0000:<br/>kein Fehler</li> <li>DW#16#0000 wxyz:<br/>Warnung</li> <li>DW#16#0001 wxyz:<br/>FB-interner Fehler</li> <li>DW#16#0002 wxyz:<br/>Fehler des Auswertegeräts<br/>(siehe Fehlerinformationstabelle<br/>am Ende dieses Kapitels)</li> </ul>                                                                                                    |
| STATE     | OUTPUT      | WORD     | 28.0                    | W#16#0000          | <ul> <li>Betriebszustand des VS 130-2:</li> <li>W#16#0000:<br/>Betriebszustand nicht<br/>aktuell</li> <li>W#16#0001:<br/>RUN (Auswertebetrieb mit<br/>Ausgabe der<br/>Ergebnisstrings), d. h. die<br/>Bits IN_OP und RDY im<br/>Statusbyte sind gesetzt.</li> <li>W#16#0002:<br/>STOP (incl. Trainieren und<br/>Einrichtbetrieb), d. h. das<br/>Bit IN_OP im Statusbyte ist<br/>gesetzt, das Bit RDY aber<br/>nicht.</li> <li>W#16#0003:<br/>ERROR, d. h. das Bit<br/>IN_OP im Statusbyte ist<br/>nicht gesetzt</li> </ul> |
| CODE_OUT  | OUTPUT      | BYTE     | 30.0                    | B#16#00            | Nr. des aktuell bei VS 130-2<br>angewählten Codes                                                                                                    |
| LENGTH    | OUTPUT      | WORD     | 32.0                    | W#16#0000          | Länge des Ergebnisstrings in<br>Bytes                                                                                                    |

i

#### Zulässige Werte für den Parameter COMMAND

| Wert (W#16#) | Bedeutung                                                                                                 |
|--------------|----------------------------------------------------------------------------------------------------|
| 0000         | laufenden Auftrag abbrechen bzw. kein Auftrag                                                             |
| 0001         | Code wechseln                                                                                             |
| 0002         | Code trainieren                                                                                           |
| 0003         | Nr. des auf VS 130-2 aktuell ausgewählten Codes ausgeben                                                  |
| 0004         | Aktuellen Betriebszustand des VS 130-2 ausgeben                                                           |
| 0005         | Steuersignal DISA rücksetzen                                                                              |
| 0081         | den ggf. modifizierten Ergebnis-String ausgeben                                                           |
| 0082         | Qualitätsmerkmale absolut ausgeben                                                                        |
| 0083         | Qualitätsmerkmale absolut ausgeben und Ergebnis-String ausgeben                                           |
| 0084         | Qualitätsmerkmale als Klassen ausgeben                                                                    |
| 0085         | Qualitätsmerkmale als Klassen ausgeben und Ergebnis-String ausgeben                                       |
| 0086         | Qualitätsmerkmale als Klassen und absolut ausgeben                                                        |
| 0087         | Qualitätsmerkmale als Klassen und absolut ausgeben und Ergebnis-String ausgeben                           |
| 0088         | Codeposition ausgeben                                                                                     |
| 0089         | Codeposition und Ergebnis-String ausgeben                                                                 |
| 008A         | Codeposition ausgeben und Qualitätsmerkmale absolut ausgeben                                              |
| 008B         | Codeposition ausgeben und Qualitätsmerkmale absolut ausgeben und Ergebnis-String ausgeben                 |
| 008C         | Codeposition ausgeben und Qualitätsmerkmale als Klassen ausgeben                                          |
| 008D         | Codeposition ausgeben und Qualitätsmerkmale als Klassen ausgeben und Ergebnis-<br>String ausgeben         |
| 008E         | Codeposition ausgeben und Qualitätsmerkmale als Klassen und absolut ausgeben                              |
| 008F         | Codeposition ausgeben und Qualitätsmerkmale als Klassen und absolut ausgeben und Ergebnis-String ausgeben |

#### Notizen

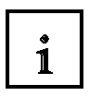

#### Fehlerinformation zu den FB79

Ist ein Fehler aufgetreten, wird ERROR = TRUE gesetzt. Die genaue Fehlerursache wird dann in ERRCODE angezeigt. Daneben existieren Warnungen, bei denen ERROR auf FALSE gesetzt wird. Sie kennzeichnen eine Fehlersituation, die nicht zum Abbruch des momentanen Auftrags führt. Falls nach einem FB-Aufruf ERRCODE <> DW#16#0000 0000, müssen Sie den FB erneut mit RESET=TRUE aufrufen, um die Fehlerinformation am FB rückzusetzen.

| ERRCODE<br>(DW#16#) | ERROR | Erläuterung                                                                                                    |
|---------------------|-------|----------------------------------------------------------------------------------------------------|
| 0000 0000           | 0     | kein Fehler                                                                                                    |
| 0000 0001           | 0     | Neuer Auftrag unwirksam, solange alter Auftrag aktiv ist                                                                                                    |
| 0000 0002           | 0     | Auftrag kann nicht abgebrochen werden                                                                                                    |
| 0001 0001           | 1     | Unzulässige Auftragsnummer (Parameter COMMAND)                                                                                                    |
| 0001 0002           | 1     | Der Auftrag ist im aktuellen Betriebszustand des VS 130-2 nicht bearbeitbar.                                                                                                    |
| 0001 0003           | 1     | Im laufenden Betrieb (kein Anlauf und kein Fehlerfall) wurde der FB mit<br>RESET=TRUE aufgerufen, oder die Nutzdatenschnittstelle ist bereits durch eine<br>andere FB-Instanz belegt.      |
| 0001 0004           | 1     | Nutzdatenschnittstelle Senden/Empfangen nicht vorhanden oder nicht vollständig                                                                                                    |
| 0001 0005           | 1     | Die am Auswertegerät angewählte Codenummer entspricht nicht der am FB<br>angegebenen, eventuell weil die Steuerung des Auswertegeräts durch die<br>Einrichtunterstützung übernommen wurde. |
| 0001 0006           | 1     | Unzulässige Codenummer (Parameter PARAM1). Zulässig sind die Codenummern 1 bis 14 (Trainieren) und 0 bis 15 (Code wechseln).                                                               |
| 0001 0007           | 1     | Auftrag durch Anwender abgebrochen                                                                                                    |
| 0001 0008           | 1     | Code trainieren nicht möglich, eventuell weil die Steuerung des Auswertegeräts durch die Einrichtunterstützung übernommen wurde.                                                           |
| 0001 0009           | 1     | Unzulässiger Empfangsbereich. Zulässig sind nur Datenbausteine sowie der Datentyp BYTE.                                                                                                    |
| 0001 8092           | 1     | Der Empfangsbereich ist nicht vorhanden.                                                                                                    |
| 0001 8323           | 1     | Der Empfangsbereich ist zu kurz.                                                                                                    |
| 0001 8325           | 1     | Unzulässiger Datenbereich                                                                                                    |
| 0001 8330           | 1     | Der Empfangsbereich ist schreibgeschützt.                                                                                                    |
| 0002 0003           | 1     | Die angewählte Codenummer ist nicht trainiert.                                                                                                    |
| 0002 0004           | 1     | Code nicht trainierbar. Platzieren Sie den Code im Bild oder verbessern Sie die Bildqualität.                                                                                              |
| 0002 0005           | 1     | Auftrag durch Auswertegerät abgebrochen                                                                                                    |

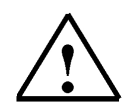

#### Hinweis

Durch einen Aufruf des FB mit RESET=TRUE quittieren Sie nur Fehleranzeigen des FB. Um Fehler des VS 130-2 zu quittieren (z. B. Transmit Error), müssen Sie das RES-Bit des Steuerbytes setzen.

#### 4.6. Belegung der PROFINET IO relevanten Schnittstellen des Auswertegeräts

### i

#### Steuerbyte

| Bit-Nr. | entspricht Signal | Funktion                                                                                                    |
|---------|-------------------|----------------------------------------------------------------------------------------------------|
| 0       | DISA              | Disable: Sperren der manuellen Tastenbedienung, Codeauswahl und Train,<br>Fehlerquittierung, Starten des Auswertegeräts |
| 1       | SEL0              | Select 0: Codeauswahl Bit 0                                                                                             |
| 2       | SEL1              | Select 1: Codeauswahl Bit 1 (bei TRN=0) / Code trainieren (bei TRN=1)                                                   |
| 3       | SEL2              | Select 2: Codeauswahl Bit 2                                                                                             |
| 4       | SEL3              | Select 3: Codeauswahl Bit 3                                                                                             |
| 5       | TRN               | Train: Neuen Code trainieren                                                                                            |
| 6       | TRG               | Trigger: Mit positiver Flanke wird eine Auswertung gestartet                                                            |
| 7       | RES               | Reset: Fehler zurücksetzen                                                                                              |

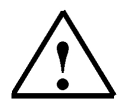

#### Hinweis

Die Signale SEL0, SEL1, SEL2, SEL3, TRN und RES wirken nur, wenn DISA=1 ist.

#### Statusbyte

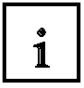

| Bit-Nr. | entspricht Signal | Funktion                                                                                                    |
|---------|-------------------|----------------------------------------------------------------------------------------------------|
| 0       | IN_OP             | <ul> <li>In Operation:</li> <li>0 = Fehlermeldung wird angezeigt.</li> <li>1 = SIMATICVS 130-2 funktionsfähig, kein Fehler</li> </ul>                                                               |
| 1       | TRD               | Trained:<br>• im Run:<br>- 0 = Ausgewählter Code ist nicht trainiert<br>- 1 = Ausgewählter Code ist trainiert<br>• beim Trainieren (TRN=1)<br>- 0 = Training aktiv<br>- 1 = Quittungssignal (RDY=0) |
| 2       | RDY               | <ul> <li>Ready:</li> <li>0 = Anlauf des Geräts oder SIMATICVS 130-2 im Stop</li> <li>1 = SIMATICVS 130-2 im Run</li> </ul>                                                                          |
| 3       | READ              | Auswerteergebnis: Code wurde lokalisiert und decodiert                                                                                                    |
| 4       | MATCH             | Auswerteergebnis: Code stimmt mit gelerntem Code überein                                                                                                    |
| 5       | N_OK              | Code war nicht lesbar                                                                                                    |
| 6       | -                 | reserviert                                                                                                    |
| 7       | -                 | reserviert                                                                                                    |

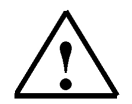

Weitere Informationen finden Sie im Kapitel 6.5 der Betriebsanleitung "SIMATIC Vision Sensor VS130-2".

#### 4.7. DB20 Ergebnis-String Datenbaustein

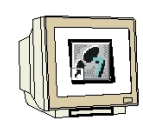

Im DB20 wird der Ergebnis-String abgelegt.

#### DB20 erstellen.

| Eigenschaften - Datenbaustein 🛛 🔀                       |                                                                   |  |  |  |  |  |  |  |
|---------------------------------------------------------|-------------------------------------------------------------------|--|--|--|--|--|--|--|
| Allgemein - Teil 1 Allgemein - Teil 2 Aufrufe Attribute |                                                                   |  |  |  |  |  |  |  |
| Name und Typ:                                           | DB20 Global-DB 💌                                                  |  |  |  |  |  |  |  |
| Symbolischer Name:                                      | DATEN                                                             |  |  |  |  |  |  |  |
| Symbolkommentar:                                        | hier wird das Ergebnis der Code-Auswertung eingetragen            |  |  |  |  |  |  |  |
| Erstellsprache:                                         | DB                                                                |  |  |  |  |  |  |  |
| Projektpfad:                                            |                                                                   |  |  |  |  |  |  |  |
| Speicherort des Projekts:                               | C:\Program Files\Siemens\Step7\s7proj\VS130-2                     |  |  |  |  |  |  |  |
|                                                         | Code Schnittstelle                                                |  |  |  |  |  |  |  |
| Erstellt am:<br>Zuletat geändert am:                    | 19.12.2009 18:28:25<br>19.12.2009 19:29:25<br>19.12.2009 19:29:25 |  |  |  |  |  |  |  |
| Zuletzt geandeit am.                                    | 13.12.2003 10.20.23                                               |  |  |  |  |  |  |  |
| Kommericai.                                             |                                                                   |  |  |  |  |  |  |  |
|                                                         |                                                                   |  |  |  |  |  |  |  |
|                                                         |                                                                   |  |  |  |  |  |  |  |
| OK                                                      | Abbrechen Hilfe                                                   |  |  |  |  |  |  |  |

#### DB20 öffnen 500 Byte anlegen.

Unter Name "ERGEBNIS" eingeben.

Bei Typ (mit rechter Maustaste) Zusammengesetzte Datentypen das ARRAY Datenformat auswählen.

1..500 innerhalb der Klammern eingeben.

In der nächsten Zeile BYTE auswählen bzw. eingeben.

| 顒   | 🕻 Kop <i>ii</i> | WL         | /FUP   | - [DB20  | "DATEN"    | ' VS130-2 <sup>1</sup> | SIMATIC 300(1 | I)\CPU 315F-2 | PN/DP\.   | \DB20] |
|-----|-----------------|------------|--------|----------|------------|------------------------|---------------|---------------|-----------|--------|
| C   | Datei           | Bear       | beiten | Einfügen | Zielsystem | Test Ansicht           | Extras Fenste | r Hilfe       |           |        |
|     | 🗅 🖻 🕯           | ¦∼ (       | 8 6    | )   X @  |            | ⇔   0¶ 🏙               | 🗢 🖣 🕷         | !« »!   🗖 🖪   | <b>N?</b> |        |
| 3   | \dresse         | 1          | lame   |          |            | Тур                    |               | Anfangswert   | Кол       | mentar |
|     | *0              | . 0        |        |          |            | STRUCT                 |               |               |           |        |
| IF. |                 |            |        |          |            |                        |               |               |           |        |
|     | +0              | . 0        | ERGEE  | NIS      |            | ARRAY[15               | 001           |               |           |        |
| E   | +0              | . 0<br>. 0 | ERGEE  | NIS      |            | ARRAY[15]<br>BYTE      | 00]           |               |           |        |

DB20 speichern und schließen.

#### 4.8. Symboltabelle ergänzen

**SIEMENS** 

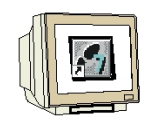

Offnen Sie die Symboltabelle und geben Sie folgende Symbolzuordnungen ein.

| Symbol              | Adresse 🛆 | Datentyp | Kommentar                                                         |
|---------------------|-----------|----------|-------------------------------------------------------------------|
| FB79_ACTIVE         | A 4.0     | BOOL     | Bearbeitung des letzten Auftrags ist noch nicht abgeschlossen     |
| FB79_DONE           | A 4.1     | BOOL     | Auftrag wurde ohne Fehler abgeschlossen                           |
| FB79_ERROR          | A 4.2     | BOOL     | im FB79 ist ein Fehler aufgetreten                                |
| VS130-2_Funktion_OK | A 5.0     | BOOL     | 1 = VS130-2 funktionsfähig, Kein Fehler                           |
| VS130-2_TRD         | A 5.1     | BOOL     | 1 = Ausgewählter Code ist trainiert, 0 = nicht trainiert          |
| VS130-2_RUN         | A 5.2     | BOOL     | 1 = VS130-2 ist im RUN Betrieb und bereit Codes auszuwerten       |
| VS130-2_CODE_OK     | A 5.3     | BOOL     | CODE wurde erkannt und ausgewertet                                |
| VS130-2_gel_CODE_OK | A 5.4     | BOOL     | gelernter CODE wurde erkannt und ausgewertet                      |
| VS130-2_N_OK        | A 5.5     | BOOL     | CODE war nicht lesbar und konnte nicht ausgewertet werden         |
| DISA                | A 20.0    | BOOL     | Sperren der manuellen Tastenbedienung                             |
| TRG                 | A 20.6    | BOOL     | Mit positiver Flanke wird eine Auswertung gestartet.              |
| RES                 | A 20.7    | BOOL     | Fehler des VS 130-2 zurücksetzen                                  |
| DATEN               | DB 20     | DB 20    | hier wird das Ergebnis der Code-Auswertung eingetragen            |
| INSTANZ_DB79        | DB 79     | FB 79    | Instanzdatenbaustein zu FB79                                      |
| START               | E 0.0     | BOOL     | CODE-Auswertung starten                                           |
| RESET               | E 0.1     | BOOL     | Fehler rücksetzen                                                 |
| RESET_DISA          | E 0.2     | BOOL     | Steuersignal DISA rücksetzen                                      |
| CODE_WECHSELN       | E 0.3     | BOOL     | Codewechsel durchführen                                           |
| CODE_TRAINIEREN     | E 0.4     | BOOL     | Auswertung starten und als Code mit Codenummer trainieren         |
| IN_OP               | E 10.0    | BOOL     | 0 = Fehler oder Anlauf, 1 = VS 130-2 ist funktionsfähig           |
| TRD                 | E 10.1    | BOOL     | 1 = Ausgewählter Code ist trainiert, 0 = nicht trainiert          |
| RDY                 | E 10.2    | BOOL     | 1 = VS 130-2 ist im RUN, d. h. bereit, Codes auszuwerten          |
| READ                | E 10.3    | BOOL     | Auswerteergebnis: Code wurde lokalisiert und decodiert            |
| MATCH               | E 10.4    | BOOL     | Auswerteergebnis: Code stimmt mit gelerntem Code überein          |
| NOT_OK              | E 10.5    | BOOL     | Code war nicht lesbar                                             |
| CODE_NUMMER         | EB 1      | BYTE     | über Eingangsbyte vorgegebene Codenummer                          |
| VS130-2_CONTROL     | FB 79     | FB 79    | VS130-2-Communication via PROFINET IO bzw. PROFIBUS-DP S7-300/400 |
| STEUERUNGSPROGRAMM  | FC 10     | FC 10    | Steuerungsprogramm mit FB79                                       |
| FM1                 | M 16.0    | BOOL     | Flankenmerker 1                                                   |
| FM2                 | M 16.1    | BOOL     | Flankenmerker 2                                                   |
| FM3                 | M 16.2    | BOOL     | Flankenmerker 3                                                   |
| FM4                 | M 16.3    | BOOL     | Flankenmerker 4                                                   |
| FM5                 | M 16.4    | BOOL     | Flankenmerker 5                                                   |
| FM6                 | M 16.6    | BOOL     | Flankenmerker 6                                                   |
| STARTFLANKE         | M 17.0    | BOOL     | positive Flanke des Startsignals                                  |
| TRG_SPEICHER        | M 18.0    | BOOL     | Speicher zum Start der Auswertung                                 |
| FB79_CODE_OUT       | MB 26     | BYTE     | Nummer des trainierten Codes                                      |
| PARAM1              | MB 32     | BYTE     | Nummer des auszuwählenden Codes                                   |
| FB79_ERRCODE        | MD 20     | DWORD    | Fehlercode des FB79                                               |
| FB79_STATE          | MVV 24    | WORD     | Status des FB79                                                   |
| FB79_LENGTH         | MVV 28    | WORD     | Länge des ausgegeben Codes, Anzahl der Bytes                      |
| COMMAND             | MVV 30    | WORD     | Befehl bzw. Auftrag des VS130-2                                   |
| PROGRAMMAUFRUF      | OB 1      | OB 1     | Steuerungsprogramm zu VS130-2 aufrufen                            |
| NEUSTART            | OB 100    | OB 100   | Neustart und Wiederanlauf                                         |
| VAT_VS130           | VAT 1     |          | VS130_FB79_Variables_table                                        |
|                     |           |          |                                                                   |

Speichern und Schließen Sie die Symboltabelle.

#### 4.9. FC10 Steuerungsprogramm

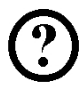

Im FC10 soll nun das Steuerungsprogramm zu den Vision Sensor Modul VS130-2 erstellt werden.

Mit den START-Eingang (E0.0) wird der Befehl zur Bildaufnahme und der Code-Auswertung ausgeführt. Ein START ist nur möglich wenn sich das VS130-2 im RUN-Betrieb befindet. Mit den RESET-Eingang (E0.1) wird im Fehlerfall ein Rücksetzen und Initialisieren des FB79 und ein Rücksetzen des VS130-2 durchgeführt. Mit den RESET\_DISA-Eingang (E0.2) wird das Steuersignal DISA auf FALSE gesetzt. Mit den CODE\_WECHSELN-Eingang (E0.3) kann ein Codewechsel durchgeführt werden. Die CODE\_NUMMER des anzuwählenden Codes wird dabei über das Eingangsbyte 1 (EB1) vorgegeben. Es können nur bereits trainierte Codes angewählt werden. Mit den CODE\_TRAINIEREN-Eingang (E0.4) kann ein neuer Code trainiert werden.

Die CODE\_NUMMER des zu trainierenden Codes wird dabei über das Eingangsbyte 1 (EB1) vorgegeben. Es können max. 15 Codes (Nummer 1 - 15) trainiert werden.

Die Statusbits des FB79 werden im AB4 (Ausgänge A4.0 bis A4.2) angezeigt. Die Statusbits und Ergebnisbits des VS130-2 werden im AB5 (Ausgänge A5.0 bis A5.5) angezeigt.

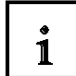

Beim Aufruf des FB79 werden an den ersten vier Eingangsparametern die Ein- bzw. Ausgangsadressen des VS130-2 (Hardware) im HEX Format eingetragen werden. Am Eingangsparameter RECV wird der DB20 als ANY P#DB20.DBX0.0 BYTE 500 angegeben. Die weiteren Status-Informationen des FB79 werden ab MB20 ausgegeben. Diese weiteren Status-Informationen können dann in der Online-Ansicht oder über die Variablentabelle beobachtet werden.

#### FC10 erstellen.

| Eigenschaften - Funkt      | ion                            |                     | X        |
|----------------------------|--------------------------------|---------------------|----------|
| Allgemein - Teil 1 Allgeme | ein - Teil 2 Aufrufe Attribute |                     |          |
| Name:                      | FC10                           |                     |          |
| Symbolischer Name:         | STEUERUNGSPROGRAMM             |                     |          |
| Symbolkommentar:           | Steuerungsprogramm mit FB79    |                     |          |
| Erstellsprache:            | FUP                            |                     |          |
| Projektpfad:               |                                |                     |          |
| Speicherort des Projekts:  | C:\Program Files\Siemens\Ste   | p7\s7proj\VS130-2   |          |
| Frstellt am:               | Code<br>19 12 2009 18:55:23    | Schnittstelle       |          |
| Zuletzt geändert am:       | 19.12.2009 18:55:23            | 19.12.2009 18:55:23 |          |
| Kommentar:                 |                                |                     | <u>~</u> |
|                            |                                |                     |          |
|                            | ]                              |                     |          |
| ОК                         |                                | Abbrechen           | Hilfe    |

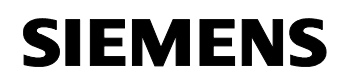

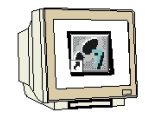

Im Netzwerke 1 bis 4

FC10 : Steuerungsprogramm VS130-2 Netzwerk 1: Flankenauswertung des Startsignals

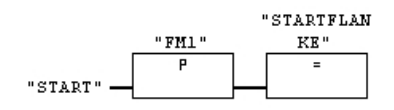

#### Symbolinformation:

| FML         | M16.0 | <br>Flankenme | erker 1 |      |              |
|-------------|-------|---------------|---------|------|--------------|
| START       | E0.0  | <br>CODE-Ausw | vertung | star | rten         |
| STARTFLANKE | M17.0 | <br>positive  | Flanke  | des  | Startsignals |

#### Netzwerk 2 : Starten der Auswertung

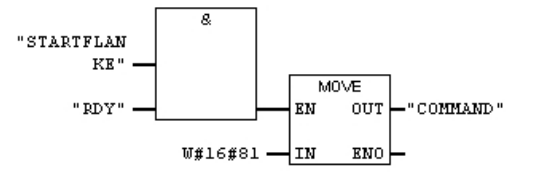

#### Symbolinformation:

| STARTFLANKE     M17.0     positive Flanke des Startsignals       RDY     E10.2     1 = VS 130-2 ist im RUN, d. h. bereit, Codes auszuwert | <br>ymboliniormacion. |       |                                                                |
|----------------------------------------------------------------------------------------------------|-----------------------|-------|----------------------------------------------------------------|
| RDY E10.2 1 = VS 130-2 ist im RUN, d. h. bereit, Codes auszuwert                                                                          | STARTFLANKE           | M17.0 | <br>– positive Flanke des Startsignals                         |
|                                                                                                    | RDY                   | E10.2 | <br>- 1 = VS 130-2 ist im RUN, d. h. bereit, Codes auszuwerten |
| COMMAND MW30 Befehl bzw. Auftrag des VS130-2                                                                                              | COMMAND               | MW30  | <br>– Befehl bzw. Auftrag des VS130-2                          |

Netzwerk 3: kein Auftrag

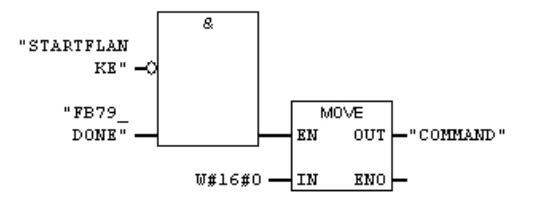

#### Symbolinformation:

| <b>1</b>    |       |                                         |
|-------------|-------|-----------------------------------------|
| STARTFLANKE | M17.0 | positive Flanke des Startsignals        |
| FB79_DONE   | A4.1  | Auftrag wurde ohne Fehler abgeschlossen |
| COMMAND     | MW30  | Befehl bzw. Auftrag des VS130-2         |

Netzwerk 4 : Steuersignal DISA rücksetzen, WEB Bedienung freigeben

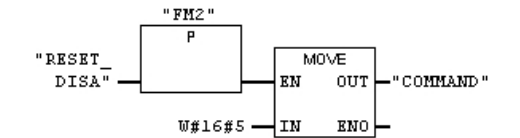

Symbolinformation:

| -          |       |                                 |
|------------|-------|---------------------------------|
| FM2        | M16.1 | Flankenmerker 2                 |
| RESET_DISA | E0.2  | Steuersignal DISA rücksetzen    |
| COMMAND    | MW30  | Befehl bzw. Auftrag des VS130-2 |

#### Notizen

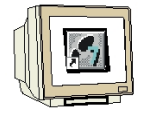

Netzwerk 5 und 6

Netzwerk 5 : Code wechseln, Code-Nr. steht im EB1 (nur 0-15 zulässig)

MW30

EB1

MB32

M18.0

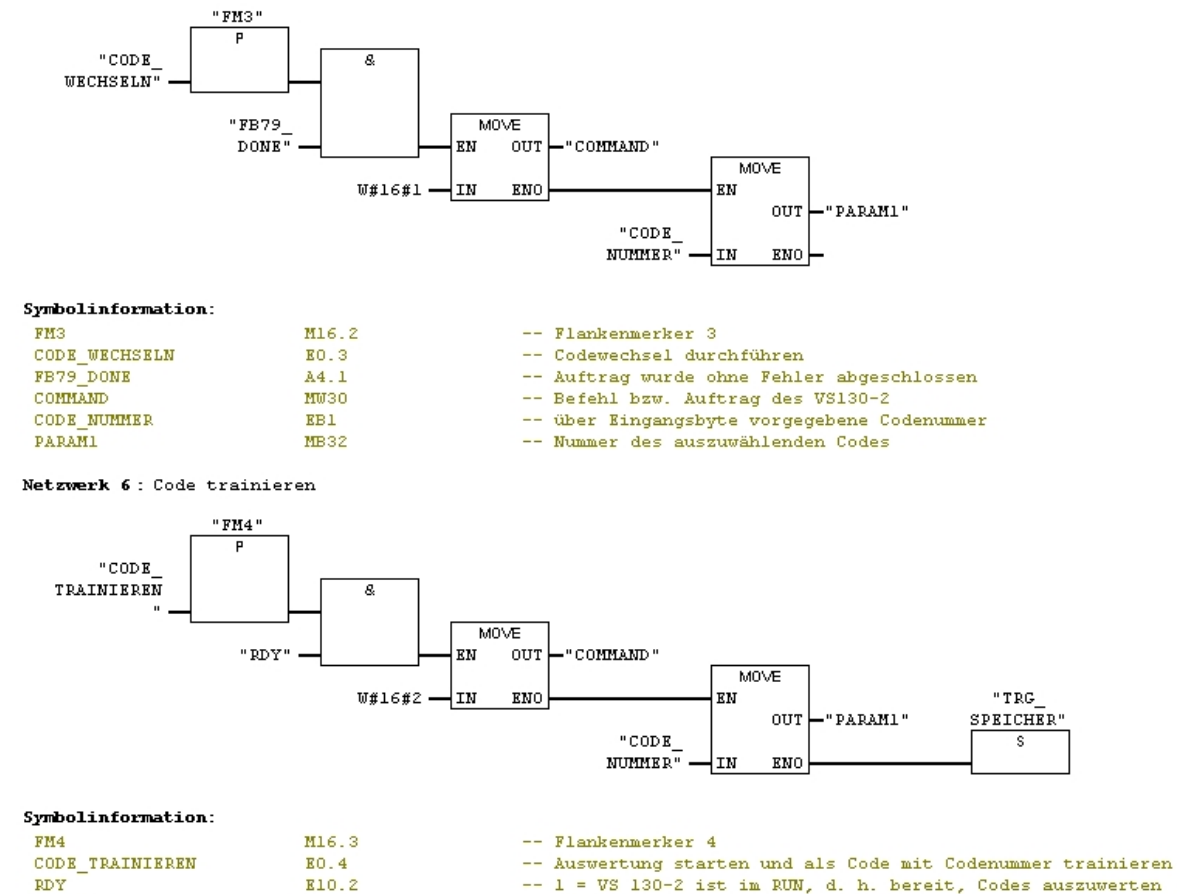

-- 1 = VS 130-2 ist im RUN, d. h. bereit, Codes auszuwerten

- -- Befehl bzw. Auftrag des VS130-2
- -- über Eingangsbyte vorgegebene Codenummer
- -- Nummer des auszuwählenden Codes
- -- Speicher zum Start der Auswertung

#### Notizen

COMMAND

PARAMI

CODE\_NUMMER

TRG\_SPEICHER

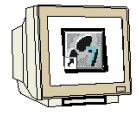

#### Netzwerk 7 und 8

Netzwerk 7: Funktionsbaustein FB79 aufrufen

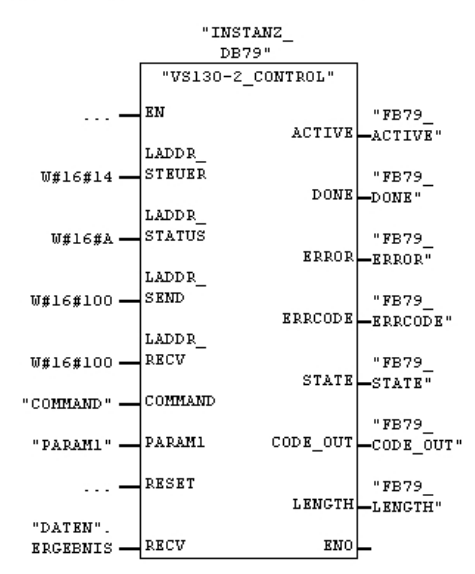

Symbolinformation:

| symbolintormacion: |               |                                                                   |
|--------------------|---------------|-------------------------------------------------------------------|
| VS130-2_CONTROL    | FB79          | VS130-2-Communication via PROFINET IO bzw. PROFIBUS-DP S7-300/400 |
| INSTANZ_DB79       | DB79          | Instanzdatenbaustein zu FB79                                      |
| COMMAND            | MW30          | Befehl bzw. Auftrag des VS130-2                                   |
| PARAMI             | MB32          | Nummer des auszuwählenden Codes                                   |
| "DATEN". ERGEBNIS  | P#DB20.DBX0.0 |                                                                   |
| FB79_ACTIVE        | A4.0          | Bearbeitung des letzten Auftrags ist noch nicht abgeschlossen     |
| FB79_DONE          | A4.1          | Auftrag wurde ohne Fehler abgeschlossen                           |
| FB79_ERROR         | A4.2          | im FB79 ist ein Fehler aufgetreten                                |
| FB79_ERRCODE       | MD20          | Fehlercode des FB79                                               |
| FB79_STATE         | MW24          | Status des FB79                                                   |
| FB79_CODE_OUT      | MB26          | Nummer des trainierten Codes                                      |
| FB79 LENGTH        | MU28          | Länge des ausgegeben Codes, Anzahl der Bytes                      |

Netzwerk 8 : Steuereingang zur Bildaufnahme und Codeauswertung des VS130-2

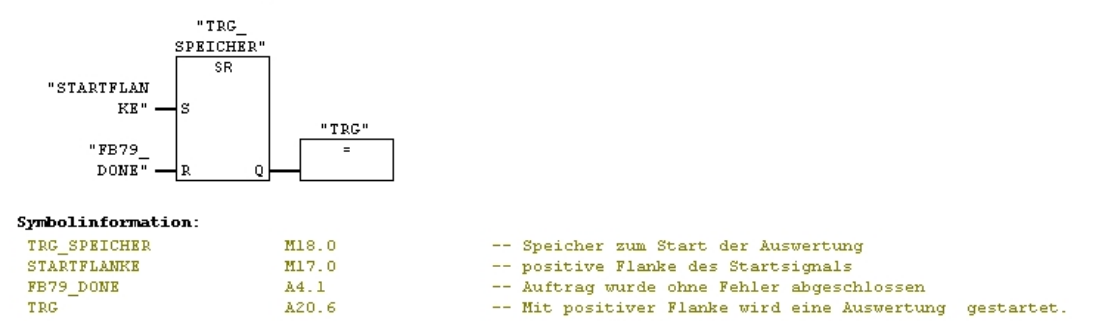

#### Notizen

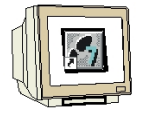

Netzwerke 9 bis 11

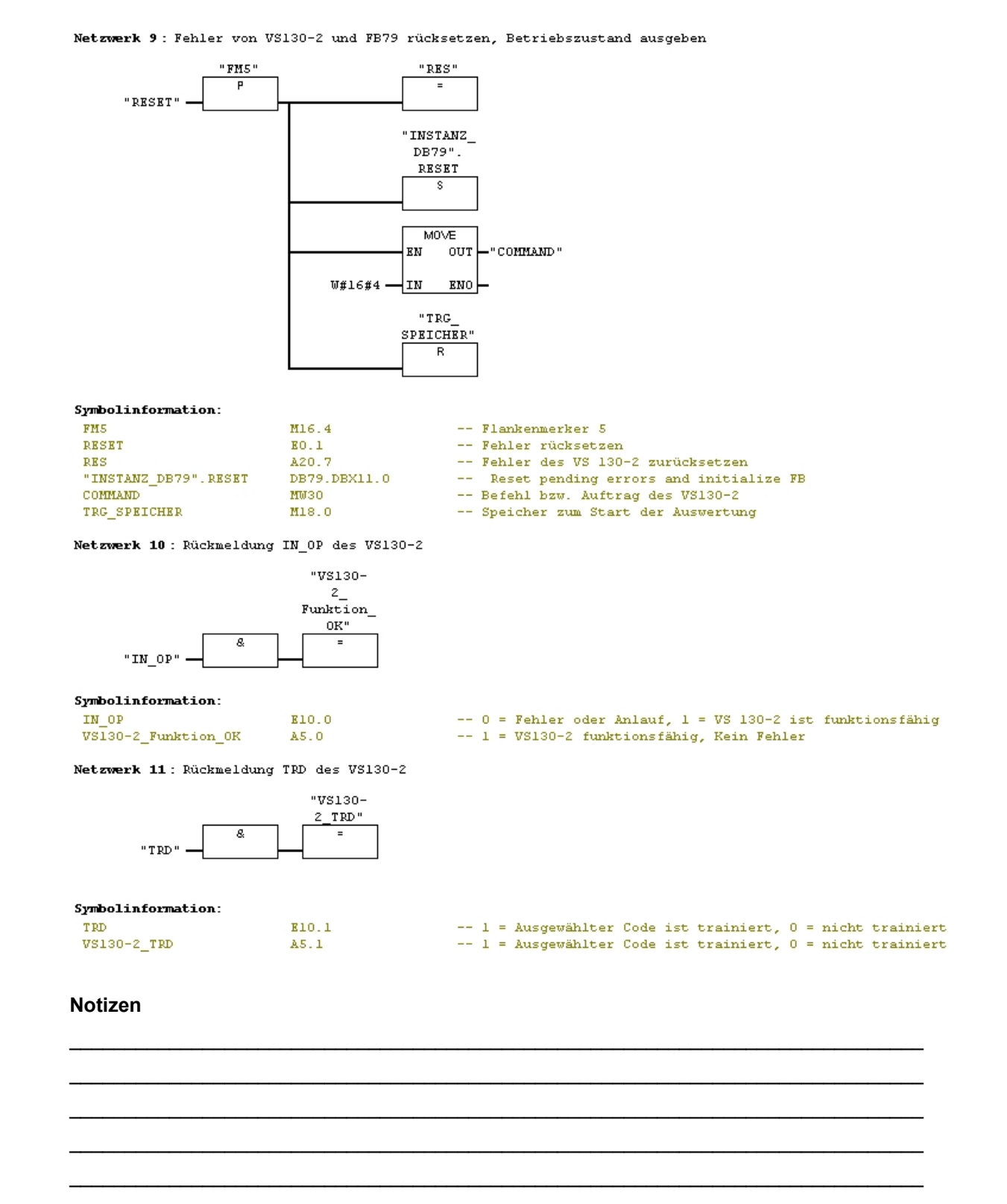

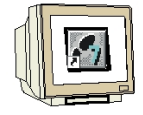

Netzwerke 12 bis 15

Netzwerk 12 : Rückmeldung RDY des VS130-2

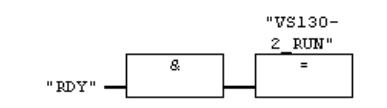

Symbolinformation:

RDY VS130-2 RUN E10.2 A5.2 -- 1 = VS 130-2 ist im RUN, d. h. bereit, Codes auszuwerten -- 1 = VS130-2 ist im RUN Betrieb und bereit Codes auszuwerten

Netzwerk 13 : Rückmeldung READ des VS130-2

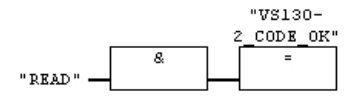

Symbolinformation:

| READ     |      |    |  |
|----------|------|----|--|
| VS130-2_ | CODE | OK |  |

| <br>Auswe | erteer | gebnis: | Code | wurde  | lokalisiert | und | decodiert |
|-----------|--------|---------|------|--------|-------------|-----|-----------|
| <br>CODE  | wurde  | erkannt | und  | ausget | vertet      |     |           |

Netzwerk 14 : Rückmeldung MATCH des VS130-2

E10.3

E10.4

E10.5

A5.5

A5.4

A5.3

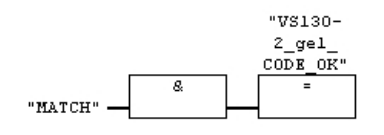

Symbolinformation:

MATCH VS130-2\_gel\_CODE\_OK

Netzwerk 15 : Rückmeldung NOT\_OK des VS130-2

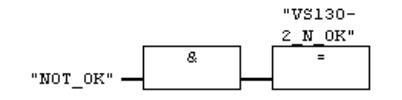

#### Symbolinformation:

NOT\_OK VS130-2\_N\_OK -- Code war nicht lesbar -- CODE war nicht lesbar w

-- CODE war nicht lesbar und konnte nicht ausgewertet werden

-- Auswerteergebnis: Code stimmt mit gelerntem Code überein

-- gelernter CODE wurde erkannt und ausgewertet

#### 4.10. Programmierung von Neustart und Wiederanlauf

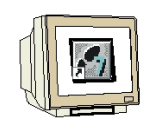

Im OB100 müssen Sie den RESET-Eingang des FB79 setzen, um den FB zu initialisieren. Dieser Eingang wird durch den Aufruf des FB79 wieder zurückgesetzt.

OB100 erstellen und öffnen.

| Eigenschaften - Organ                                  | isationsbaustein                               |                               | $\mathbf{X}$ |  |  |  |  |
|--------------------------------------------------------|------------------------------------------------|-------------------------------|--------------|--|--|--|--|
| Allgemein - Teil1 Allgemein - Teil 2 Aufrufe Attribute |                                                |                               |              |  |  |  |  |
| Name:                                                  | OB100                                          |                               |              |  |  |  |  |
| Symbolischer Name:                                     | NEUSTART                                       |                               |              |  |  |  |  |
| Symbolkommentar:                                       | Neustart und Wiederanlauf                      |                               | 1            |  |  |  |  |
| Erstellsprache:                                        | AWL                                            |                               |              |  |  |  |  |
| Projektpfad:                                           | VS130-2\SIMATIC 300(1)\CPL<br>\Bausteine\OB100 | J 315F-2 PN/DP\S7-Programm(1) |              |  |  |  |  |
| Speicherort des Projekts:                              | C:\Program Files\Siemens\Ste                   | p7\s7proj\VS130-2             | 1            |  |  |  |  |
| Erstellt am:                                           | Code<br>20.12.2009 08:19:13                    | Schnittstelle                 |              |  |  |  |  |
| Zuletzt geändert am:                                   | 27.11.2009 22:25:17                            | 15.02.1996 16:51:10           |              |  |  |  |  |
| Kommentar:                                             | Neustart und Wiederanlauf                      |                               | i<br>I       |  |  |  |  |
| ОК                                                     |                                                | Abbrechen Hilfe               |              |  |  |  |  |

In der Symboltabelle den DB79 den symbolischen Namen "Instanz\_DB79" zuweisen.

| )B100 : Neustart und Wiederanlauf |                        |                      |                      |                   |  |  |  |
|-----------------------------------|------------------------|----------------------|----------------------|-------------------|--|--|--|
| Netzwerk 1:                       | RESET-Eingang des FB79 | setzen, um den FB zu | initialisieren       |                   |  |  |  |
| SET                               |                        |                      |                      |                   |  |  |  |
| s                                 | "INSTANZ_DB79".RESET   | DB79.DBX11.0         | Reset pending errors | and initialize FB |  |  |  |

#### 4.11.FC10 im OB1 aufrufen

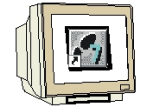

#### OB1 doppelklicken.

Symbolischer Name und Symbolkommentar eingeben.

| Eigenschaften - Organisationsbaustein 🛛 🛛 🕅             |                                                                          |  |  |  |  |  |  |
|---------------------------------------------------------|--------------------------------------------------------------------------|--|--|--|--|--|--|
| Allgemein - Teil 1 Allgemein - Teil 2 Aufrufe Attribute |                                                                          |  |  |  |  |  |  |
| Name:                                                   | OB1                                                                      |  |  |  |  |  |  |
| Symbolischer Name:                                      | PROGRAMMAUFRUF                                                           |  |  |  |  |  |  |
| Symbolkommentar:                                        | Steuerungsprogramm zu VS130-2 aufrufen                                   |  |  |  |  |  |  |
| Erstellsprache:                                         | FUP                                                                      |  |  |  |  |  |  |
| Projektpfad:                                            | VS130-2\SIMATIC 300(1)\CPU 315F-2 PN/DP\S7-Programm(1)<br>\Bausteine\OB1 |  |  |  |  |  |  |
| Speicherort des Projekts:                               | C:\Program Files\Siemens\Step7\s7proj\VS130-2                            |  |  |  |  |  |  |
| Erstellt am:                                            | Code Schnittstelle 10.12.2009 22:12:54                                   |  |  |  |  |  |  |
| Zuletzt geändert am:                                    | 20.12.2009 08:25:15 15.02.1996 16:51:12                                  |  |  |  |  |  |  |
| Kommentar:                                              | ''Main Program Sweep (Cycle)''                                           |  |  |  |  |  |  |
| ОК                                                      | Abbrechen Hilfe                                                          |  |  |  |  |  |  |

#### Mit OK bestätigen.

Netzwerk 1 eingeben.

| OB1 : "Main Pro                       | gram Sweep (Cyc              | le)"    |          |                    |     |      |
|---------------------------------------|------------------------------|---------|----------|--------------------|-----|------|
| Netzwerk 1: Steu                      | erungsprogramm               | VS130-2 | aufrufen |                    |     |      |
|                                       | "STEUERU<br>NGSPROGR<br>AMM" |         |          |                    |     |      |
| —                                     | EN                           | ENO     | •        |                    |     |      |
| Symbolinformation<br>STEUERUNGSPROGR. | n:<br>AMM FC10               |         |          | Steuerungsprogramm | mit | FB79 |

OB1 speichern und schließen.

| 🖹 VS1 30-2 C: \Program Files \Siemens \Step 7 \s 7 proj \VS1 30-2 📃 🗖 🔯                                                                                                    |                                                                                                    |                 |                   |  |  |  |  |
|----------------------------------------------------------------------------------------------------|----------------------------------------------------------------------------------------------------|-----------------|-------------------|--|--|--|--|
| →       P       VS130-2         →       SIMATIC 300(1)         →       CPU 315F-2 PN/DP         →       S7-Programm(1)         →       S7-Programm(1)         →       Bausteine | ioons Systemdaten<br>Galantin<br>Galantin Brand<br>Galantin Brand<br>Galantin | ⊕ 081<br>⊕ FC10 | ⊕ 08100<br>⊕ 0820 |  |  |  |  |

Nun kann das Programm in die CPU geladen werden.

#### 5. WEB-SERVER BASIERTE BEDIENOBERFLÄCHE DES VS130-2

#### 5.1. Modell einrichten und auswerten

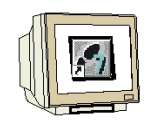

Öffnen Sie den Internet-Browser. Geben Sie als Link die IP-Adresse 192.168.0.130 des VS130-2 ein.

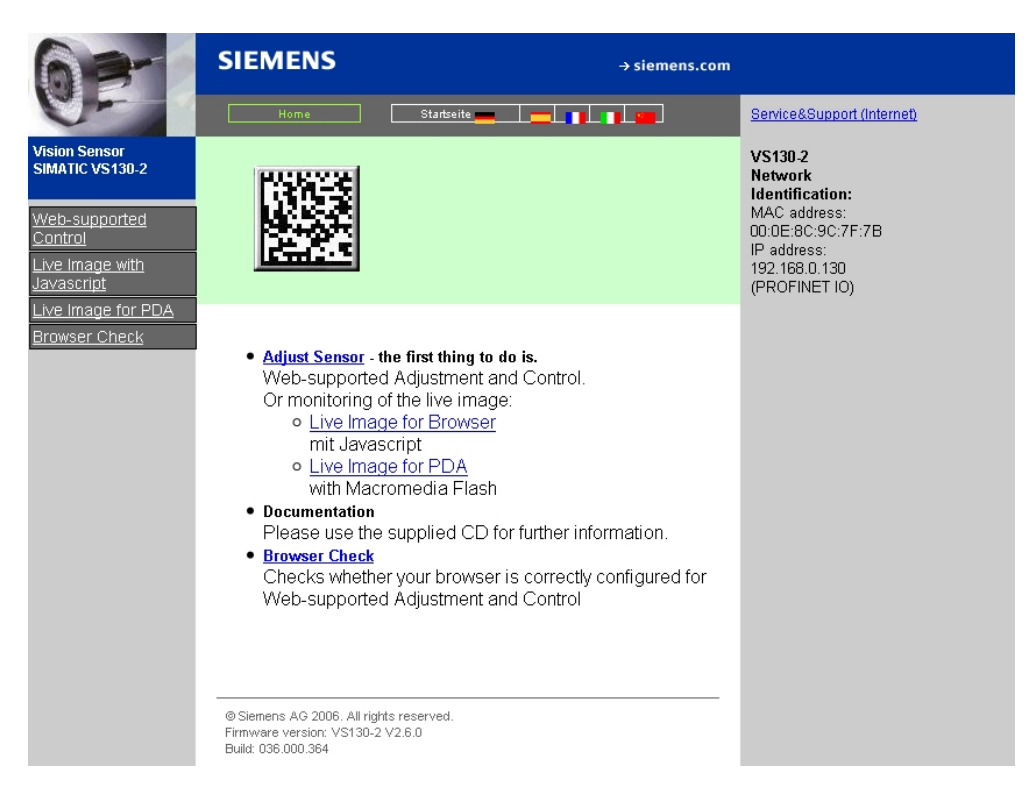

Zur Spracheinstellung klicken Sie auf die deutsche Fahne.

| 63-                                                                                             | SIEMENS                                                                                                    | → siemens.co                                                                                                    | m                                                                                                    |
|-------------------------------------------------------------------------------------------------|----------------------------------------------------------------------------------------------------|----------------------------------------------------------------------------------------------------|----------------------------------------------------------------------------------------------------|
| 6-                                                                                              | Startseite                                                                                                    | Home 💥 📃 🗾 🗾                                                                                                    | Service&Support (Internet)                                                                                                    |
| Vision Sensor<br>SIMATIC VS130-2<br>Web-unterstützte<br>Steuerung<br>Livebild mit<br>Javascript |                                                                                                    |                                                                                                    | VS130-2<br>Netzwerk-<br>Identifikation:<br>MAC-Adresse:<br>00:0E:8C:9C:7F:7B<br>IP-Adresse:<br>192.168.0.130<br>(PROFINET IO) |
| Livebild fur PDA<br>Browsertest                                                                 | <ul> <li>Sensor einrichte<br/>Web-unterstütz<br/>Oder Überwaci</li> <li>Livebild f<br/>mit Javas</li> <li>Livebild f<br/>mit Macr</li> <li>Dokumentation<br/>Bitte verwende<br/>Informationen.</li> <li>Browser-Test<br/>Überprüfung, o<br/>Web-unterstütz<br/>konfiguriert ist</li> </ul> | n - das erste, was zu tun ist.<br>te Einrichtung und Steuerung.<br>hung des Livebildes:<br><u>úr Browser</u><br>script<br><u>úr PDA</u><br>omedia Flash<br>n Sie die mitgelieferte CD für weitere<br>b Ihr Browser für die<br>te Einrichtung und Steuerung korrekt |                                                                                                    |

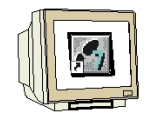

Klicken Sie auf Sensor einrichten.

| SIEMEN       | IS Vision Sensor SIMATIC VS130-2               |            |
|--------------|------------------------------------------------|------------|
| Aufgabe:     | Stopp Sensor                                   | <u>WEB</u> |
| Einrichten   |                                                |            |
| Verbindungen |                                                |            |
| Trainieren   | Aktueller Betriebszustand des Auswertegerätes: |            |
| Auswerten    |                                                |            |
| Optionen     | Stopp                                          |            |
| Info         |                                                |            |
| Verwalten    |                                                |            |
| Stopp        |                                                |            |
| Akt. Zustand | STOP                                           |            |
| Deutsch 💌    |                                                | Hilfe      |

i

Im linken Teil der Bedienoberfläche finden Sie die Auswahl der Aufgaben in Form von Schaltflächen. Sie aktivieren die gewünschte Aufgabe durch einen Mausklick auf die zugehörige Schaltfläche. Anschließend wird der zugehörige Dialog im rechten Teil der Oberfläche angezeigt.

Die Web-Server basierte Bedienoberfläche für Vision Sensor SIMATIC VS130-2 bietet folgende Dialogfelder zur Bildauswertung:

- Einrichten;
- · Verbindungen;
- Trainieren;
- Auswerten;
- Optionen;
- Info;
- Verwalten;
- Stopp.

Unterhalb der Aufgaben-Schaltflächen befindet sich eine Ampel, mit der Sie auf einen Blick erkennen, in welchem Betriebszustand sich das Auswertegerät VS130-2 befindet.

Die Ampel kann die folgenden Zustände annehmen:

- Grün: Auswertebetrieb VS130-2 mit Ergebnisausgabe
- Gelb: STOPP inkl. Einrichten und Trainieren
- Rot: Fehler

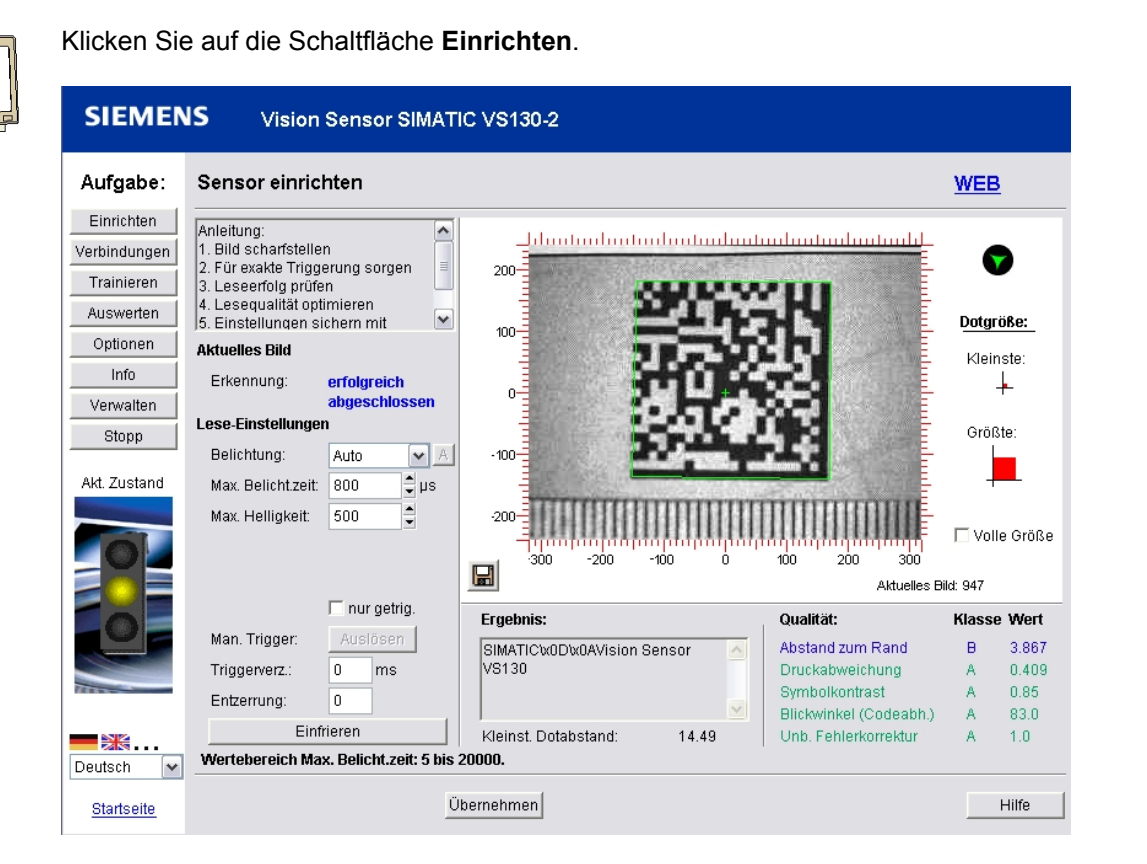

1

Oben links im Dialog wird ein statischer Text angezeigt, der eine kurze Anleitung zum Einrichten des Sensors gibt.

#### **Aktuelles Bild**

Bei "Erkennung" wird der Zustand der Bilderkennung angezeigt:

- "erfolgreich abgeschlossen" in blauer Schrift, falls der aktuell gelesene Code dekodiert werden konnte.
- "läuft" in roter Schrift, falls der aktuell gelesene Code nicht im ersten Versuch dekodiert werden konnte.

Es werden nur Bilder angezeigt, die VS 130-2 auszuwerten versucht. Die Bilder werden mit grünem Rahmen (Merkmal für erkannten Code) dargestellt.

#### Ergebnis

Wurde ein Code erfolgreich dekodiert, wird unterhalb der Bildvorschau in dem Feld Ergebnis der zuletzt gelesene Code bzw. der modifizierte Ergebnis-String angezeigt. Falls der Code nicht dekodiert werden konnte, ist dieses Feld gegraut.

#### Qualität / Klasse / Wert

Wurde ein Code korrekt gelesen (Erkennung: "erfolgreich abgeschlossen"), werden hier die Qualitätsmerkmale angezeigt, die bei der momentanen Einrichtsituation die meisten Probleme beim Lesen des Codes verursacht haben. Durch Beseitigung dieser Probleme können Sie die Lesesicherheit des VS 130-2 gezielt verbessern.

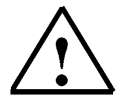

Weitere Informationen finden Sie im Kapitel 5.3 der Betriebsanleitung "SIMATIC Vision Sensor VS130-2".

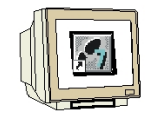

Klicken Sie auf die Schaltfläche Verbindungen.

| SIEMEN                     | IS Vision Senso | r SIMATIC VS130-2        |                  |              |
|----------------------------|-----------------|--------------------------|------------------|--------------|
| Aufgabe:                   | Verbindungen    | Teil 1/3: Schnittsteller | n                | <u>WEB</u>   |
| Einrichten<br>Verbindungen | Schnittstellen  | Integration              | Ergebnis & Text  |              |
| Trainieren                 | Ethernet        |                          | PROFIBUS DP      |              |
| Auswerten                  | IP-Mode:        | PROFINET Mode            | Adresse:         | 7            |
| Optionen                   | IP-Adresse:     |                          | Zeitlimit:       | 500 ms       |
| Into                       | Subnetz-Maske:  |                          | Pulszeit:        | 30 ms        |
| Ptopp                      | Gateway:        |                          | Tausch:          | 87 💟         |
| otopp                      | PROFINET IO     |                          | - TCP/RS232      |              |
| Akt. Zustand               | Devicename:     | VS130-2x13               | IP-Adresse:      | 192.168.0.43 |
|                            | Zeitlimit:      | 500 ms                   | Port:            | 8000         |
|                            | Pulszeit:       | 30 ms                    | Zeitlimit:       | 0 sec.       |
|                            | Tausch:         | S7 💌                     |                  |              |
|                            | - DI/DO         |                          | Archivierung/MMI |              |
|                            | Pulszeit:       | 30 ms                    | IP-Adresse:      | 192.168.0.45 |
|                            |                 |                          | Port:            | 8765         |
|                            |                 |                          | Zeitlimit:       | 10 sec.      |
| Deutsch 💌                  |                 |                          |                  |              |
| <u>Startseite</u>          | Zurück Weite    | r Übernehmen             |                  | Hilfe        |

Klicken Sie auf die Registerkarte Integration oder auf die Schaltfläche Weiter.

| SIEMEN                                                                                                    | IS Vision Sensor SI                                                                                                    | MATIC VS130-2                                                                                                    |                                                                                                    |                                                                                                    |
|----------------------------------------------------------------------------------------------------|----------------------------------------------------------------------------------------------------|----------------------------------------------------------------------------------------------------|----------------------------------------------------------------------------------------------------|----------------------------------------------------------------------------------------------------|
| Aufgabe:                                                                                                    | Verbindungen                                                                                                    | Teil 2/3: Integration                                                                                                    |                                                                                                    | WEB                                                                                                    |
| Einrichten<br>Verbindungen<br>Trainieren<br>Auswerten<br>Optionen<br>Info<br>Verwalten<br>Stopp<br>Akt. Zustand | Schnittstellen<br>Verbindung<br>Trigger<br>Quelle:<br>Entprellung:<br>Triggertext:<br>Triggerverz.:<br>Text:<br>Ergebnis:<br>Steuerung:<br>Diagnoseübertragung<br>Bilder übertragen:<br>Datensätze übertragen: | Integration       PROFINET IO       0       ms       T       0       ms       PROFINET IO       PROFINET IO       V       Keine       Keine | Ergebnis & Text<br>Anleitung:<br>Legen Sie hier fest, y<br>Funktionen mit den S<br>verknüpft werden so<br>Info:<br>Es sind nicht alle Ko<br>zulässig, Folgende E<br>besteht: Wenn die A<br>Textes über 'PROFIE<br>('PROFINET IO') erfol<br>die Steuerung über '<br>('PROFINET IO') erfol | welche<br>Schnittstellen<br>Jllen<br>mbinationen<br>inschränkung<br>usgabe des<br>US DP'<br>gt, muss auch<br>PROFIBUS DP'<br>gen |
| Deutsch v                                                                                                    | Zurück Weiter                                                                                                    | Übernehmen                                                                                                    |                                                                                                    | Hilfe                                                                                                    |

Wählen Sie bei **Verbindung** für die Quelle, den Text, das Ergebnis und die Steuerung PROFINET IO aus. Dadurch ist der Zugriff über das Steuerungsprogramm und den FB79 möglich.

Klicken Sie auf die Schaltfläche Übernehmen.

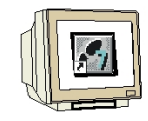

Klicken Sie auf die Schaltfläche Trainieren.

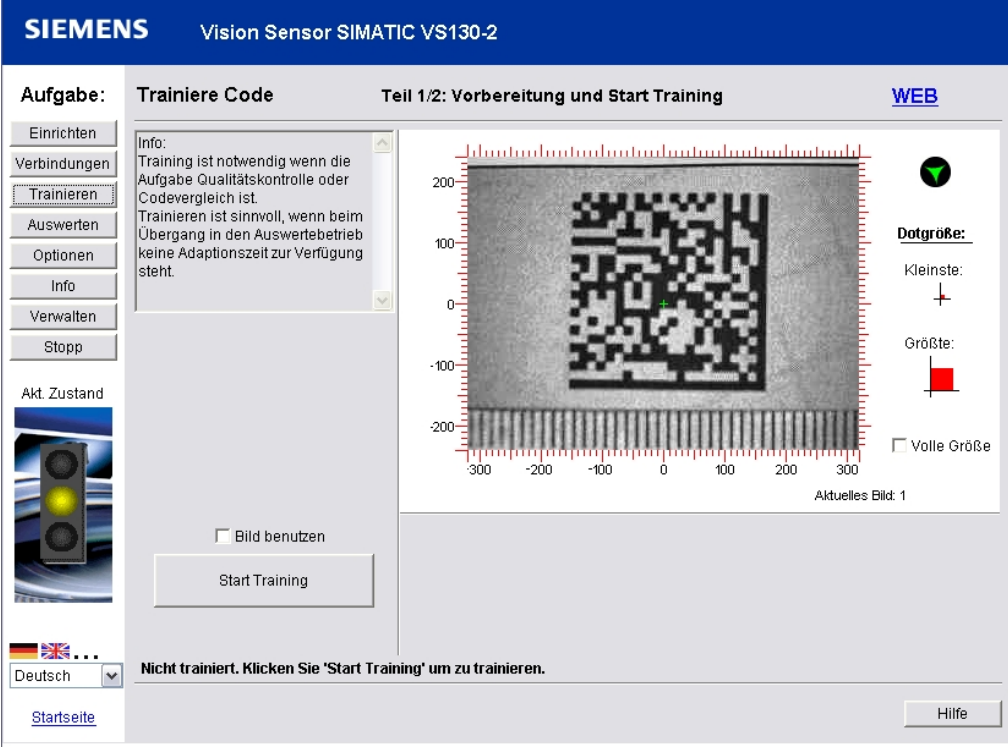

Klicken Sie auf die Schaltfläche Start Training.

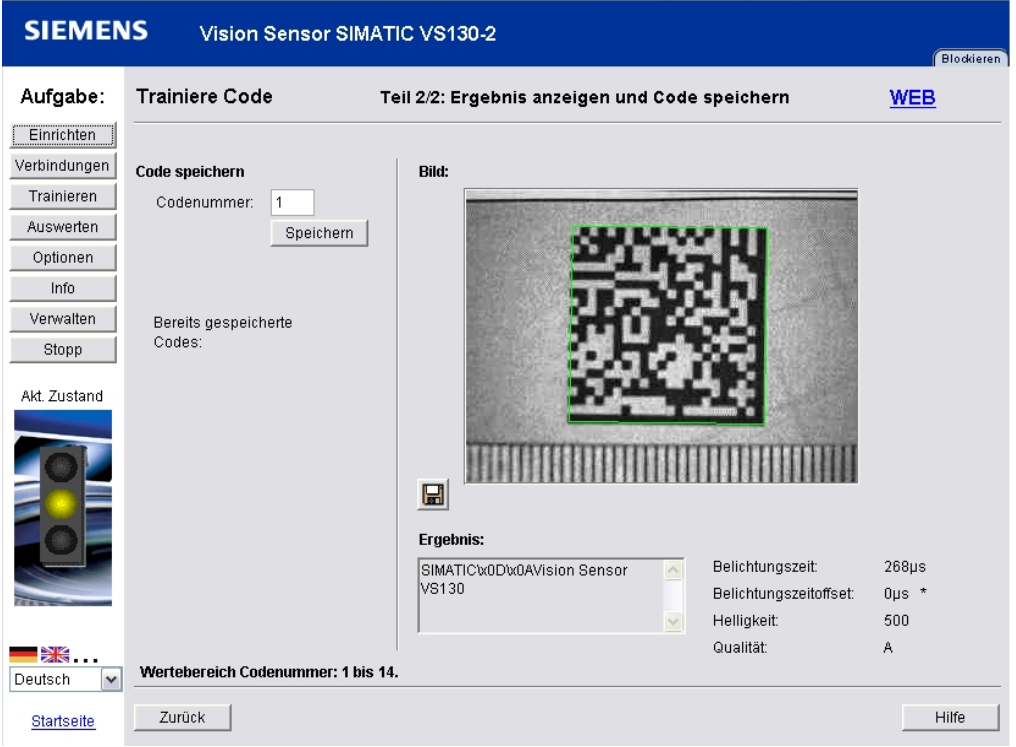

Klicken Sie auf die Schaltfläche Speichern.

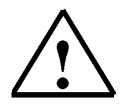

Weitere Informationen finden Sie im Kapitel 5.3 der Betriebsanleitung "SIMATIC Vision Sensor VS130-2".

Klicken Sie auf die Schaltfläche Auswerten.

i

In diesem Dialog können Sie den Auswertebetrieb starten. Die Codes werden gelesen und ggf. daraufhin überprüft, ob sie mit einem trainierten Code übereinstimmen oder eine bzw. mehrere vorgegebene Zeichenketten enthalten.

#### Code wählen

Hier geben Sie die Nummer eines bereits trainierten Codes an, den Sie mit einem aktuellen Code vergleichen möchten. Es werden Ihnen folgende Werte angeboten:

- die Nummern aller bereits trainierten Codes
- "Auto", falls Sie unter "Optionen" im Decoder als "Aufgabe" das "Lesen" eingestellt haben.

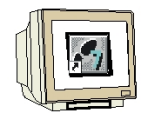

Klicken Sie auf die Schaltfläche **Start**. Geben Sie den **START**- Befehl an der SIMATIC Steuerung um die Code-Auswertung zu starten.

| SIEMEN                                                                    | IS Vision Se                                                                                                    | ensor SIMAT                                                         | IC VS130                    | )-2                 |           |    |                                                                  |                     |                         |
|---------------------------------------------------------------------------|----------------------------------------------------------------------------------------------------|---------------------------------------------------------------------|-----------------------------|---------------------|-----------|----|------------------------------------------------------------------|---------------------|-------------------------|
| Aufgabe:                                                                  | Auswertebetrie                                                                                                    | 0                                                                   |                             |                     |           |    |                                                                  | WE                  | B 🔒                     |
| Einrichten<br>Verbindungen<br>Trainieren<br>Auswerten<br>Optionen<br>Info | Info:<br>Beim Übergang in de<br>Auswertebetrieb benö<br>Adaptionszeit um sich<br>vorliegenden Code ei<br>Dies können Sie verm<br>indem Sie im Teil Tra<br><b>Code wählen</b> | n<br>vtigt VS130-2<br>auf den<br>nzustellen.<br>reiden,<br>inieren' | 200-                        |                     |           | 35 | <b>3</b> 3                                                       | Dotg<br>Klei        | Iröße:                  |
| Verwalten<br>Stopp                                                        | Codenummer: 1<br>Start                                                                                                    | ~                                                                   | -100                        |                     | 奶         |    |                                                                  | Grö                 | Iste:                   |
| Akt. Zustand                                                              | Info: Codenummer 1  <br>Gelesen:                                                                                                    | [ <b>1/4]</b><br>1<br>100.000%                                      | -200                        | 00 -200             | -100      |    |                                                                  | -                   | -                       |
|                                                                           | NOK:                                                                                                    | 0                                                                   |                             |                     |           |    | Aktuelles                                                        | Bild: 109           |                         |
| e                                                                         | Vergleich:                                                                                                    | 0.000%<br>Aus                                                       | Ergebni<br>SIMATIC<br>VS130 | s:<br>CxOD\xOAVisio | on Sensor |    | <b>Qualität:</b><br>Gesamt:<br>Symbolkontrast<br>Druckabweichung | Klas<br>A<br>A<br>A | se Wert<br>0.8<br>0.359 |
| Deutsch 🗸                                                                 | << >                                                                                                    | >> Rücks.                                                           | l<br>Zeige:                 | Alle Bilder         |           | ~  | Axiale Ungleichmäßig<br>Unb. Fehlerkorrektur                     | A                   | 0.003<br>1.0            |
| <u>Startseite</u>                                                         |                                                                                                    |                                                                     |                             |                     |           |    |                                                                  |                     | Hilfe                   |

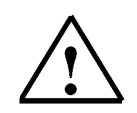

#### Hinweis

Durch den **START**- Befehl an der Steuerung wurde auch das DISA- Signal auf TRUE gesetzt. Dadurch sind alle Bedienfunktionen am VS130-2 Auswertgerät und im Web-Browser gesperrt.

Geben Sie das **RESET\_DISA**- Signal an der SIMATIC Steuerung um die Bediensperre aufzuheben.

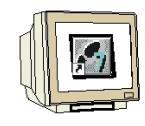

Klicken Sie auf die Schaltfläche Optionen.

| SIEMEN                                                                | IS Vision Se                                                                                                    | nsor SIMATIC VS130-2    |                                                                                                    |                                                                                                    |                                             |
|-----------------------------------------------------------------------|----------------------------------------------------------------------------------------------------|-------------------------|----------------------------------------------------------------------------------------------------|----------------------------------------------------------------------------------------------------|---------------------------------------------|
| Aufgabe:                                                              | Optionen                                                                                                    | Teil 1/5: Decod         | er                                                                                                    |                                                                                                    | <u>WEB</u>                                  |
| Verbindungen                                                          | Decoder                                                                                                    | Beleuchtung & Bildaufn. | Sicherheit                                                                                                    | Diag.&Überwachung                                                                                                    | Extras                                      |
| Trainieren<br>Auswerten<br>Info<br>Verwalten<br>Stopp<br>Akt. Zustand | Decoder<br>Aufgabe:<br>Vergleich:<br>Startposition:<br>Länge:<br>Separatoren:<br>ID:<br>Geschwindigkeil<br>Zykluszeit-Grenz | Lesen                   | Anleitung:<br>1. Wählen Sie aus<br>2. Optional bei Aufy<br>wie der Vergleich<br>3. Stellen Sie die b<br>4. Geben Sie mit de<br>maximal verfügba<br>Info:<br>Die eingestellte Ge<br>wie schnell eine A<br>Für die Stufen <sup>7</sup> Mit<br>Voraussetzungen<br>Alle Einstellungen<br>in den trainierten d | , welche Aufgabe VS130-2 löse<br>gabe 'Vergleichen': wählen Sie,<br>durchgeführt werden soll<br>enötigte Geschwindigkeit ein<br>er Zykluszeit-Grenze die<br>re Auswertezeit vor<br>eschwindigkeitsstufe bestimmt<br>uswertung ist.<br>tel' und 'Hoch' beachten Sie bitt<br>für sicheres Lesen in der Onlin<br>außer Aufgabe werden beim Tr<br>Code übernommen. | n soll<br>,<br>e die<br>ehilfe.<br>ainieren |
| Deutsch M                                                             | Zurück                                                                                                    | Veiter Übernehmen       |                                                                                                    |                                                                                                    | Hilfe                                       |

Das VS130-2 befindet sich immer noch im Auswertbetrieb.

SIEMENS Vision Sensor SIMATIC VS130-2 Blockie  $\mathbf{X}$ 🛓 SIMATIC VS130-2 WEB Wechseln nach 'Stopp' versetzt das Auswertegerät in den Betriebszustand 'Stopp'. X Diag.&Überwachung Extras Nach 'Stopp' wechseln? Ja Nein e aus, welche Aufgabe VS130-2 lösen soll i Aufgabe 'Vergleichen': wählen Sie, leich durchgeführt werden soll die benötigte Geschwindigkeit ein nit der Zykluszeit-Grenze die ügbare Auswertezeit vor Info: Geschwindigkeit: Die eingestellte Geschwindigkeitsstufe bestimmt, wie schnell eine Auswertung ist. Für die Stufen 'Mittel' und 'Hoch' beachten Sie bitte die Zykluszeit-Grenze: ms Voraussetzungen für sicheres Lesen in der Onlinehilfe. Alle Einstellungen außer Aufgabe werden beim Trainieren in den trainierten Code übernommen. **\*\***\* Deutsch ~ Zurück Übernehmen Weiter Hilfe Startseite

Klicken Sie auf die Schaltfläche **Stopp** und Bestätigen Sie mit der Schaltfläche **Ja**.

Nun können weitere Einstellungen vorgenommen werden.

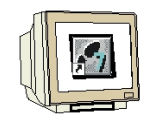

Klicken Sie auf die Schaltfläche **Optionen**. Wählen Sie bei Aufgabe: "Vergleichen". Klicken sie auf die Schaltfläche **Übernehmen**.

| SIEMEN                                                                                              | IS Vision Ser                                                                                                    | sor SIMATIC VS130-2     |                                                                                                    |                                                                                                    |                                                  |
|----------------------------------------------------------------------------------------------------|----------------------------------------------------------------------------------------------------|-------------------------|----------------------------------------------------------------------------------------------------|----------------------------------------------------------------------------------------------------|--------------------------------------------------|
| Aufgabe:                                                                                            | Optionen                                                                                                    | Teil 1/5: Decod         | er                                                                                                    |                                                                                                    | WEB                                              |
| Einrichten<br>Verbindungen<br>Trainieren<br>Auswerten<br>Info<br>Verwalten<br>Stopp<br>Akt. Zustand | Decoder<br>Aufgabe:<br>Vergleich:<br>Startposition:<br>Länge:<br>Separatoren:<br>ID:<br>Geschwindigkeit:<br>Zykluszeit-Grenze | Beleuchtung & Bildaufn. | Sicherheit<br>Anleitung:<br>1. Wählen Sie aus,<br>2.Optional bei Aufg<br>wie der Vergleich of<br>3. Stellen Sie die bei<br>4. Geben Sie mit de<br>maximal verfügbar<br>Info:<br>Die eingestellte Ge<br>wie schnell eine Ar<br>Für die Stufen "Mit<br>Voraussetzungen f<br>in den trainierten C | Diag.&Überwachung<br>welche Aufgabe VS130-2 löse<br>labe 'Vergleichen': wählen Sie,<br>Jurchgeführt werden soll<br>nötigte Geschwindigkeit ein<br>r Zykluszeit-Grenze die<br>re Auswertezeit vor<br>schwindigkeitsstufe bestimm<br>iswertung ist.<br>e' und 'Hoch' beachten Sie bit<br>für sicheres Lesen in der Onlin<br>außer Aufgabe werden beim T<br>Jode übernommen. | en soll<br>t,<br>te die<br>nehilfe.<br>rainieren |
| Startseite                                                                                          | Zurück                                                                                                    | /eiter Übernehmen       |                                                                                                    |                                                                                                    | Hilfe                                            |

Klicken Sie auf die Schaltfläche **Auswerten** und starten Sie den Auswertbetrieb. Geben Sie den **START**- Befehl an der SIMATIC Steuerung um die Code-Auswertung zu starten.

| SIEMENS Vision Sensor SIMATIC VS130-2                             |                                                                                                    |                                                              |                                                           |     |                                                                                                |                  |                             |  |
|-------------------------------------------------------------------|----------------------------------------------------------------------------------------------------|--------------------------------------------------------------|-----------------------------------------------------------|-----|------------------------------------------------------------------------------------------------|------------------|-----------------------------|--|
| Aufgabe:                                                          | Auswertebetrie                                                                                                    | o                                                            |                                                           |     |                                                                                                | WEB              |                             |  |
| Einrichten<br>Verbindungen<br>Trainieren<br>Auswerten<br>Optionen | Auswertebetrieb benö<br>Adaptionszeit um sich<br>vorliegenden Code ei<br>Dies können Sie verm<br>indem Sie im Teil Tra<br>Codes hinterlegen un<br>auswählen, bevor Sie | tigt VS130-2  auf den nzustellen. eiden, inieren' d hier die |                                                           | 56  | 84                                                                                             | Dotgr            | <u>öße:</u>                 |  |
| Info                                                              | Code wählen                                                                                                    |                                                              |                                                           | ÷.4 | 30                                                                                             | Kleir            | iste:                       |  |
| Verwalten           Stopp           Akt. Zustand                  | Info: Codenummer: 1<br>Gelesen:<br>NOK:                                                                                                    | <b>[1/4]</b><br>5<br>100.000%<br>0                           |                                                           |     | 100 200 300<br>Attuelles Bi                                                                    | Größ             | ite:                        |  |
|                                                                   | )/orgloich:                                                                                                    | 0.000%                                                       | Ergebnis:                                                 | 1   | Qualität:                                                                                      | Klass            | e Wert                      |  |
|                                                                   |                                                                                                    | 20.000%                                                      | SIMATICW0DW0AVIsion Sensor<br>VS130<br>Zeige: Alle Bilder | ~   | Gesamt:<br>Symbolkontrast<br>Druckabweichung<br>Axiale Ungleichmäßigk.<br>Unb. Fehlerkorrektur | A<br>A<br>A<br>A | 0.83<br>0.435<br>0.0<br>1.0 |  |
| Startseite                                                        |                                                                                                    |                                                              |                                                           |     |                                                                                                |                  | Hilfe                       |  |

Der erfasste Code wurde mit den trainierten Code 1 verglichen. Die Codes stimmen überein. Die Ausgänge **READ** und **MATCH** werden am VS130-2 und an der Steuerung kurz aktiviert.

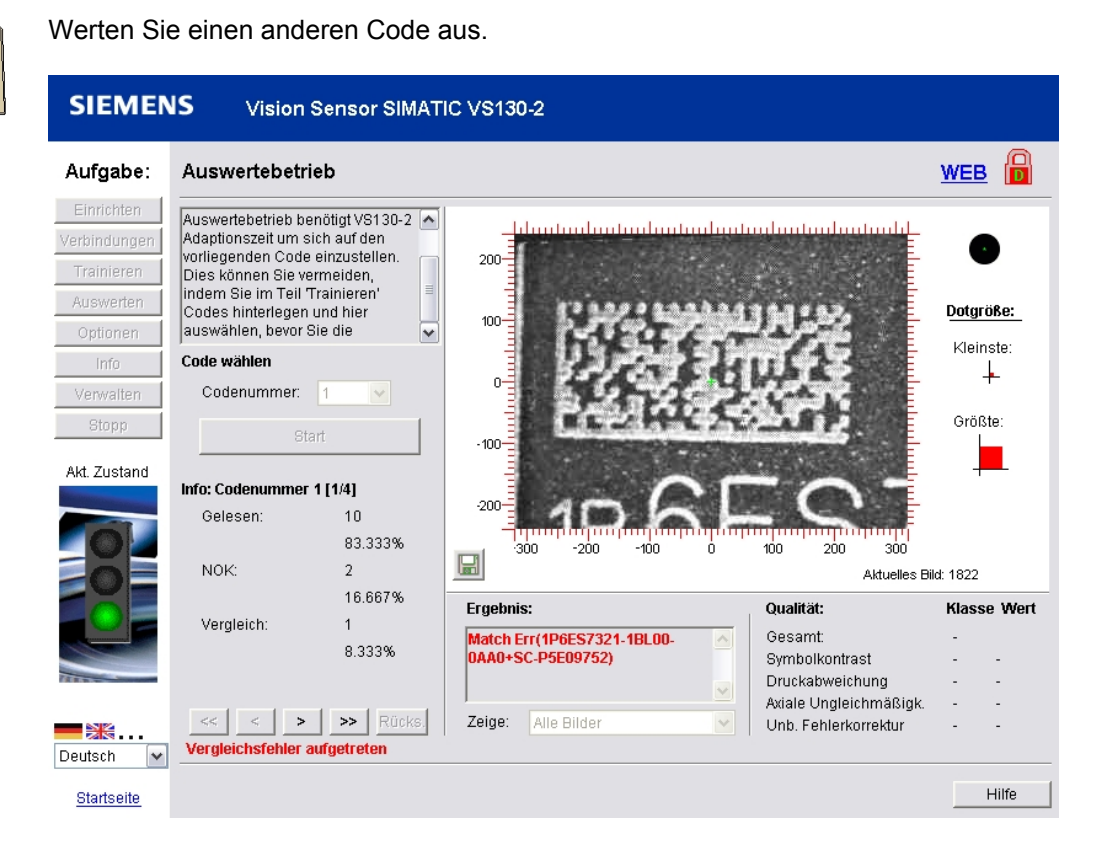

Die Codes stimmen nicht überein. Es ist ein Vergleichsfehler aufgetreten. Das Ergebnis der Codeauswertung wird mit den Zusatz **Match Err** in Klammern ausgegeben. Der Ausgang **READ** wird kurz am VS130-2 und an der Steuerung aktiviert.

| SIEMEN                                                                                          | IS Vision Se                                                                                                    | ensor SIMAT                                                                     | IC VS130-              | 2                    |   |                                                                  |                                        |
|-------------------------------------------------------------------------------------------------|----------------------------------------------------------------------------------------------------|---------------------------------------------------------------------------------|------------------------|----------------------|---|------------------------------------------------------------------|----------------------------------------|
| Aufgabe:                                                                                        | Auswertebetrie                                                                                                    | 0                                                                               |                        |                      |   |                                                                  | WEB                                    |
| Einrichten<br>Verbindungen<br>Trainieren<br>Auswerten<br>Optionen<br>Info<br>Verwalten<br>Stopp | Auswertebetrieb benö<br>Adaptionszeit um sich<br>vorliegenden Code ei<br>Dies können Sie verm<br>indem Sie im Teil Tra<br>Codes hinterlegen un<br>auswählen, bevor Sie<br>Code wählen<br>Codenummer: | tigt VS130-2 A<br>auf den<br>nzustellen.<br>eiden,<br>inieren'<br>d hier<br>die | 200-<br>100-<br>100-   |                      |   |                                                                  | Dotgröße:<br>Kleinste:<br>+<br>Größte: |
| Akt. Zustand                                                                                    | Info: Codenummer 1  <br>Gelesen:                                                                                                    | [ <b>1/4]</b><br>12<br>80.000%                                                  | -200-                  | 2                    |   | 20                                                               | -                                      |
|                                                                                                 | NOK:                                                                                                    | 3                                                                               | -30                    | 0 -200 -100          | U | 100 200 300<br>Aktuelles Bi                                      | ld: 5085                               |
|                                                                                                 | Vergleich:                                                                                                    | 20.000%<br>1<br>6.667%                                                          | Ergebnis:<br>Read Erre | Cycletime too short) |   | <b>Qualität:</b><br>Gesamt:<br>Symbolkontrast<br>Druckabweichung | Klasse Wert<br>-<br>                   |
| Deutsch                                                                                         | << < > ><br>Zykluszeit zu kurz                                                                                                    | >> Rücks.                                                                       | Zeige:                 | Alle Bilder          |   | Axiale Ungleichmäßigk.<br>Unb. Fehlerkorrektur                   | · · ·                                  |
| <u>Startseite</u>                                                                               |                                                                                                    |                                                                                 |                        |                      |   |                                                                  | Hilfe                                  |

Bei einen fehlerhaften oder nicht lesbaren Code wird ein **Read Err** ausgegeben. Der Ausgang **N\_OK** wird kurz am VS130-2 und an der Steuerung aktiviert.

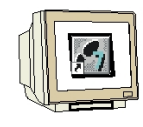

Ansicht Info Statistische Informationen

| SIEMEN            | IS Vision Sens     | or SIMATIC V | /S130-2              |              |              |                   |
|-------------------|--------------------|--------------|----------------------|--------------|--------------|-------------------|
| Aufgabe:          | Info               | Teil 1/      | 5: Statistik         |              |              | WEB               |
| Einrichten        |                    |              |                      |              |              |                   |
| Verbindungen      | Statistik          | Codes        | Diagnose             | Analyse      |              | Gerateinformation |
| Trainieren        | Momentaner Code: 1 | I            |                      |              |              |                   |
| Auswerten         |                    |              |                      |              |              |                   |
| Optionen          | Lese Statistik     |              |                      |              | Qualitäts St | atistik           |
| Info              | Gelesen:           | 12           | Code X-Pos.:         | -            | Qualität,    | A: 6              |
| Verwalten         |                    | 75.000%      | Code Y-Pos:          |              |              | 37.500%           |
| Stopp             | NOK:               | 4            | Drehwinkel:          | -            | Qualität l   | B: 6              |
| Akt. Zustand      |                    | 25.000%      | Blickwinkel:         | -            |              | 37.500%           |
|                   | Vergleich:         | 1            | Kleinst. Dotabstand: | -            | Qualität     | C: 0              |
|                   |                    | 6.250%       | Trigger zu schnell:  | 0            |              | 0.000%            |
|                   |                    |              |                      | 0.000%       | Qualität l   | D: 0              |
|                   | Zykluszeit:        | 2000ms       | Triggerintervall:    | 00:04:47.165 |              | 0.000%            |
|                   | Min.:              | 147ms        | Min.:                | 00:00:02.562 | Qualität l   | F: 0              |
|                   | Max.:              | 2000ms       | Max.:                | 00:11:09.231 |              | 0.000%            |
| ALL ST            | zu kurz:           | 4            |                      |              |              |                   |
|                   |                    | 25.000%      |                      |              | Stat         | istik rücksetzen  |
| Deutsch 🔽         |                    |              |                      |              |              |                   |
| <u>Startseite</u> | Zurück Wei         | ter          |                      |              |              | Hilfe             |

Ansicht Info Trainierte Codes

| SIEMEN                  | IS Vision Sensor SI            | MATIC VS130-2   |                                    | Blockieren                             |
|-------------------------|--------------------------------|-----------------|------------------------------------|----------------------------------------|
| Aufgabe:                | Info                           | Teil 2/5: Codes | 5                                  | <u>WEB</u>                             |
| Einrichten Verbindungen | Statistik Cod                  | les Dia         | ignose Analyse                     | Geräteinformation                      |
| Trainieren              | Code wählen                    |                 | Bild:                              |                                        |
| Auswerten               | Codenummer:                    | 1 💌             |                                    |                                        |
| Optionen                | Information Training           | Laufzeit >      |                                    | 11 1 1 1 1 1 1 1 1 1 1 1 1 1 1 1 1 1 1 |
| Info                    | Belichtungszeit:               | <br>296µs       | Services 1                         |                                        |
| Verwalten               | Belichtungszeitoffset:         | Ομs *           | =+113                              |                                        |
| Stopp                   | Helligkeit:                    | 500             | 285-3516                           |                                        |
| Ald Tuotond             | Qualität                       | Klasse Wert     | 171 May                            | 9                                      |
| ARI. ZUSTANU            | Symbolkontrast:                | A 0.81          | 200 DA 20                          | 64                                     |
|                         | Druckabweichung:               | A 0.351         | 2. Particular                      |                                        |
|                         | Axiale Ungleichmäßigk.:        | A 0.003         |                                    |                                        |
|                         | Unb. Fehlerkorrektur:          | A 1.0           |                                    | TITUTIO                                |
|                         | Kleinster Dotabstand:          | A 14.46         |                                    |                                        |
|                         | Größter Dotabstand:            | A 14.57         | Ergebnis:                          |                                        |
|                         | Ruhezone:                      | A 0.0           | SIMATIC:x0D:x0AVision Sensor VS130 | <u>^</u>                               |
| Harry -                 | Blickwinkel (Codeabh.):        | A 84.0          |                                    |                                        |
|                         | Abstand zum Rand:              | A 5.0           |                                    | <u>~</u>                               |
| Deutsch 🖌               | (1) Alle Werte zum Zeitpunkt d | es Trainierens  |                                    |                                        |
| <u>Startseite</u>       | Zurück Weiter                  |                 |                                    | Hilfe                                  |

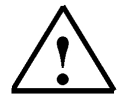

Weitere Informationen finden Sie im Kapitel 5.3 der Betriebsanleitung "SIMATIC Vision Sensor VS130-2".

- 6. ERGEBNISSE DER CODE-AUSWERTUNG IN DER CPU
- 6.1. Web-Ansicht der Code-Auswertung

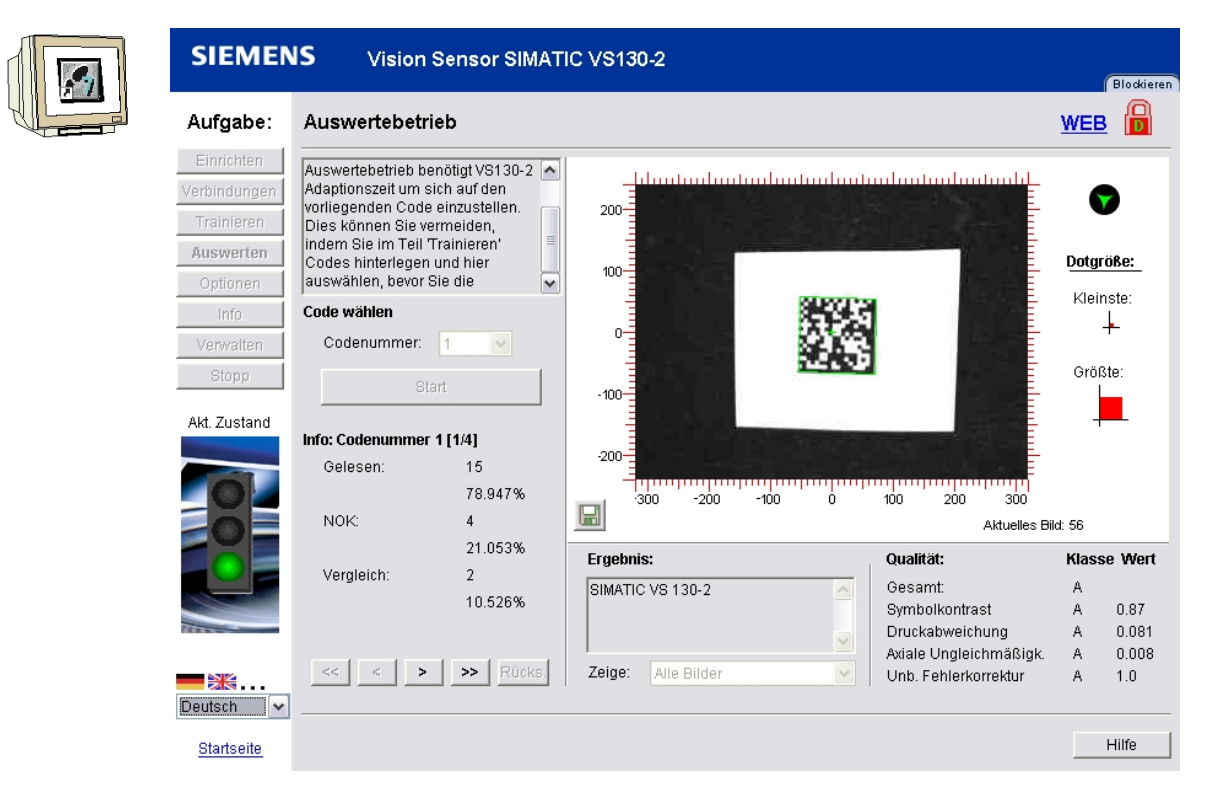

#### 6.2. Datensicht des DB20

| Adresse | Name          | Тур  | Anfangswert | Aktualwert |
|---------|---------------|------|-------------|------------|
| 0.0     | ERGEBNIS[1]   | BYTE | B#16#0      | B#16#53    |
| 1.0     | ERGEBNIS[2]   | BYTE | B#16#0      | B#16#49    |
| 2.0     | ERGEBNIS[3]   | BYTE | B#16#0      | B#16#4D    |
| 3.0     | ERGEBNIS[4]   | BYTE | B#16#0      | B#16#41    |
| 4.0     | ERGEBNIS [5]  | BYTE | B#16#0      | B#16#54    |
| 5.0     | ERGEBNIS[6]   | BYTE | B#16#0      | B#16#49    |
| 6.0     | ERGEBNIS[7]   | BYTE | B#16#0      | B#16#43    |
| 7.0     | ERGEBNIS[8]   | BYTE | B#16#0      | B#16#20    |
| 8.0     | ERGEBNIS[9]   | BYTE | B#16#0      | B#16#56    |
| 9.0     | ERGEBNIS [10] | BYTE | B#16#0      | B#16#53    |
| 10.0    | ERGEBNIS[11]  | BYTE | B#16#0      | B#16#20    |
| 11.0    | ERGEBNIS [12] | BYTE | B#16#0      | B#16#31    |
| 12.0    | ERGEBNIS[13]  | BYTE | B#16#0      | B#16#33    |
| 13.0    | ERGEBNIS[14]  | BYTE | B#16#0      | B#16#30    |
| 14.0    | ERGEBNIS[15]  | BYTE | B#16#0      | B#16#2D    |
| 15.0    | ERGEBNIS[16]  | BYTE | B#16#0      | B#16#32    |
| 16.0    | ERGEBNIS[17]  | BYTE | B#16#0      | B#16#00    |
| 17.0    | ERGEBNIS[18]  | BYTE | B#16#0      | B#16#00    |
| 18.0    | ERGEBNIS[19]  | BYTE | B#16#0      | B#16#00    |
| 19.0    | ERGEBNIS [20] | BYTE | B#16#0      | B#16#00    |
| 20.0    | ERGEBNIS[21]  | BYTE | B#16#0      | B#16#00    |

#### 6.3. Variablentabelle VAT\_VS130

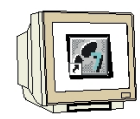

| Opera                 | ind |      | Symbol                  | Anzeigeformat | Statuswert      | Steuerwert |
|-----------------------|-----|------|-------------------------|---------------|-----------------|------------|
| A 20                  | D.6 |      | "TRG"                   | BOOL          | false           |            |
| DB79.0                | ЭΒХ | 11.0 | "INSTANZ_DB79".RESET    | BOOL          | false           |            |
| //Signals statusbyte  |     |      |                         |               |                 |            |
| E 10                  | 0.0 |      | "IN_OP"                 | BOOL          | 📘 true          |            |
| E 10                  | ).1 |      | "TRD"                   | BOOL          | 📘 true          |            |
| E 10                  | ).2 |      | "RDY"                   | BOOL          | 📘 true          |            |
| E 10                  | ).3 |      | "READ"                  | BOOL          | false           |            |
| E 10                  | ).4 |      | "MATCH"                 | BOOL          | false           |            |
| E 10                  | ).5 |      | "NOT_OK"                | BOOL          | false           |            |
| //FB-Parameter values |     |      |                         |               |                 |            |
| DB79.0                | DBW | 32   | "INSTANZ_DB79".LENGTH   | DEZ           | 16              |            |
| DB79.0                | 088 | 10   | "INSTANZ_DB79".PARAM1   | DEZ           | 0               |            |
| DB79.0                | DBB | 30   | "INSTANZ_DB79".CODE_OUT | DEZ           | 0               |            |
| DB79.0                | DBW | 8    | "INSTANZ_DB79".COMMAND  | HEX           | VV#16#0000      |            |
|                       |     |      |                         |               |                 |            |
| DB79.0                | ЭΒХ | 22.0 | "INSTANZ_DB79".ACTIVE   | BOOL          | false           |            |
| DB79.0                | ЭΒХ | 22.1 | "INSTANZ_DB79".DONE     | BOOL          | 📘 true          |            |
| DB79.0                | ЭΒХ | 22.2 | "INSTANZ_DB79".ERROR    | BOOL          | false           |            |
|                       |     |      |                         |               |                 |            |
| A 4                   | .0  |      | "FB79_ACTIVE"           | BOOL          | false           |            |
| A 4                   | .1  |      | "FB79_DONE"             | BOOL          | 📘 true          |            |
| A 4                   | .2  |      | "FB79_ERROR"            | BOOL          | false           |            |
|                       |     |      |                         |               |                 |            |
| A 5                   | .0  |      | "VS130-2_Funktion_OK"   | BOOL          | 📘 true          |            |
| A 5                   | .1  |      | "VS130-2_TRD"           | BOOL          | 🚺 true          |            |
| A 5                   | .2  |      | "VS130-2_RUN"           | BOOL          | 📘 true          |            |
| A 5                   | i.3 |      | "VS130-2_CODE_OK"       | BOOL          | false           |            |
| A 5                   | i.4 |      | "VS130-2_gel_CODE_OK"   | BOOL          | false           |            |
| A 5                   | i.5 |      | "VS130-2_N_OK"          | BOOL          | false           |            |
|                       |     |      |                         |               |                 |            |
| DB20.0                | DBD | 0    |                         | ZEICHEN       | 'SIMA'          |            |
| DB20.0                | DBD | 4    |                         | ZEICHEN       | 'TIC '          |            |
| DB20.0                | DBD | 8    |                         | ZEICHEN       | 'VS 1'          |            |
| DB20.0                | DBD | 12   |                         | ZEICHEN       | '30-2'          |            |
| DB20.0                | DBD | 16   |                         | ZEICHEN       | DVV#16#00000000 |            |
| DB20.0                | DBD | 20   |                         | ZEICHEN       | DVV#16#00000000 |            |
| DB20.0                | DBD | 24   |                         | ZEICHEN       | DVV#16#00000000 |            |
| DB20.0                | DBD | 28   |                         | ZEICHEN       | DVV#16#00000000 |            |
| DB20.0                | DBD | 32   |                         | ZEICHEN       | DVV#16#00000000 |            |
| DB20.0                | DBD | 36   |                         | ZEICHEN       | DVV#16#00000000 |            |
| DB20.0                | DBD | 40   |                         | ZEICHEN       | DVV#16#00000000 |            |
| DB20.0                | DBD | 44   |                         | ZEICHEN       | DVV#16#00000000 |            |
| DB20.0                | DBD | 48   |                         | ZEICHEN       | DV/#16#00000000 |            |
| DB20.0                | DBD | 52   |                         | ZEICHEN       | DV/#16#00000000 |            |
| DB20.0                | DBD | 56   |                         | ZEICHEN       | DV/#16#00000000 |            |